# Оглавление

| Начало работы с системой APW                                             | 2 |
|--------------------------------------------------------------------------|---|
| Настройки профиля                                                        | 2 |
| Настройка                                                                |   |
| Создание нового дела.                                                    |   |
| Отправка и принятие дел                                                  | 6 |
| Отправка дела                                                            | 6 |
| Принятие/Отклонение дела                                                 | 6 |
| Отзыв еще не принятого дела                                              |   |
| Поиск дел                                                                |   |
| Поиск дел в папке (Входящие, Открытые, Отправленные, Закрытые, Архивные) |   |
| Общий поиск дел во всех папках                                           |   |
| Удаление в Архив и Закрытие дел                                          |   |
| Архив                                                                    |   |
| Закрытие дел                                                             |   |
| Опция прайс-лист СТОА                                                    |   |
| Нестандартные позиции                                                    |   |
| Изменение стоимости деталей                                              |   |
| Настройка партнерства и контракта по умолчанию                           |   |
| Партнерство                                                              |   |
| Контракт по умолчанию                                                    |   |

# Начало работы с системой APW

## Настройки профиля

При первом входе в систему необходимо проверить установленные сотрудниками компании Аудатэкс настройки профиля (см. Рис. 1).

Значения полей <u>Имя</u>, <u>Отчество</u>, <u>Фамилия</u> будут использованы в адресной книге для поиска и идентификации Пользователя при отправке или получении дел. <u>Адрес электронной почты 1</u> будет использоваться при подключении опции Рассылка е-mail уведомлений.

Поле <u>Заголовок расчета</u> содержит заголовок созданной калькуляции и шапку печатной формы, в этих полях может быть указана, например Компания и Имя, Фамилия сотрудника для отображения в итоговой калькуляции.

Необходимо установить корректные значения в данные поля.

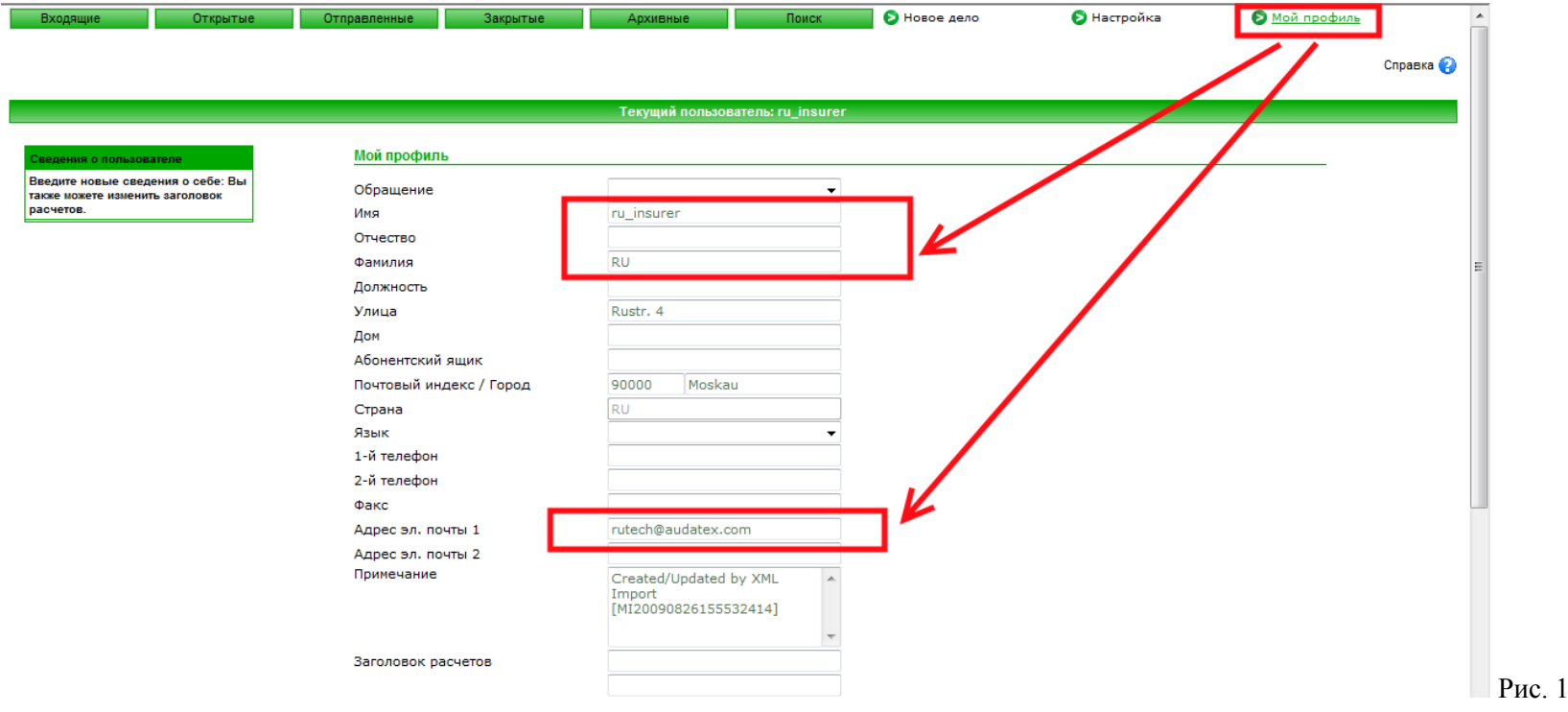

## Настройка

На закладке Настройка можно настроить графы для отображения в папках Входящие и Открытые (см. Раздел Настройка)

Так же на этой закладке можно установить индивидуальные настройки для интерфейса системы и отображения дел по умолчанию (см. Рис. 2). Установка <u>Число элементов на страницу</u> отвечает за количество отображаемых на одной странице дел в папках Входящие, Открытые. Рекомендуется устанавливать небольшое значение для более быстрого открытия страниц.

#### Прочие параметры настройки

| Удалить с сообщений все пометки загрузки :  |            |
|---------------------------------------------|------------|
| Удалить с заданий все пометки загрузки :    |            |
| Порядок сортировки списков по умолчанию :   |            |
| Включить annet AuroraPad :                  |            |
| Вид интерфейса :                            | 1 🔹        |
| Число элементов на страницу :               | 10         |
| Количество пользователей в адресной книге : | 10         |
| Быстрое принятие:                           |            |
| Показывать дела за :                        | 2 Лет      |
| Стартовая страница по умолчанию :           | Открытые 👻 |
|                                             |            |

| Сохранить |  | Отмена | Рис. 2 |
|-----------|--|--------|--------|
|-----------|--|--------|--------|

## Создание нового дела.

Для создания нового дела необходимо нажать кнопку Новое дело (Дело КАСКО/Дело ОСАГО).

В открывшемся окне заполнить необходимые поля (красным подсвечены обязательные для заполнения поля) и нажать ОК. См. рис. 3-1 и 3-2

| 🔆 Избранное 🛛 🏉 Aurora | / Новое дело - Version 18.00.49 (11 April 201 |                          | 🛅 • 🖻      |
|------------------------|-----------------------------------------------|--------------------------|------------|
| ювое дело              |                                               |                          |            |
| 1омер дела             | •                                             | Регистрационный знак     | •          |
| 1мя водителя           |                                               | Фамилия водителя         |            |
| Гип дела               | Расш. ОСАГО                                   |                          |            |
| 1мя страхователя       |                                               | Фамилия страхователя     |            |
| Сомпания               | Audatex CK                                    | Юридическое наименование | Audatex CK |
| ′лица                  | Аргуновская                                   | Район                    |            |
| ород                   | Москва                                        | Почтовый индекс          |            |
| Эбласть                | Москва                                        | Страна                   | RU         |
| елефон                 |                                               | Факс                     |            |
| ADAC 30 DOUTH          | rutech@audatex.com                            |                          |            |

Рис. 3-1

## Система AudaPad Web

| 🍃 Избранное   | бранное 🛛 🌈 Aurora / Данные дела - Version 18.00.49 (11 April 2 |                               |                        | 🟠 т 🗟 т 🖃 🖶 т Страница т Безопасность т Сервис т 🚱 |                            |                                  |                    |                                  |     |  |
|---------------|-----------------------------------------------------------------|-------------------------------|------------------------|----------------------------------------------------|----------------------------|----------------------------------|--------------------|----------------------------------|-----|--|
|               |                                                                 | Тип дела: КАСКО               |                        | Номер дела: Тест_                                  | 00888                      |                                  |                    | Регистрационный знак: 888XXX88   | 8 🔺 |  |
| •>Дело        |                                                                 |                               |                        |                                                    |                            |                                  |                    |                                  |     |  |
| • Данные ДТП  | 1                                                               |                               |                        |                                                    |                            |                                  |                    |                                  |     |  |
| • Описание де | ела                                                             |                               | Примечани              | ия Печать                                          | Отправить сообщение        | Скопировать дело                 | Отправить          | Назад к 💌                        |     |  |
| • Осмотр      |                                                                 |                               |                        |                                                    |                            |                                  |                    | Справка 🧑                        |     |  |
| • Заказ       |                                                                 |                               |                        |                                                    |                            |                                  |                    | Chipabita 🕤                      |     |  |
| • Полис       |                                                                 | Данные дела                   |                        |                                                    |                            |                                  |                    |                                  |     |  |
| • Идентифика  | щия ТС                                                          | _                             |                        |                                                    |                            |                                  |                    |                                  |     |  |
| • Сведения о  | тс                                                              | Номердела Те<br>Статусдела От | ст_008888 П<br>ФЫТЫЙ С | оследнее изменение<br>оздано                       | страховщик /<br>страховшик | leмo (sk_demo)<br>leмo (sk_demo) | (когда)<br>(когда) | 20.05.11 12:25<br>20.05.11 12:25 |     |  |
| • Собственни  | IK TC                                                           | 1                             |                        |                                                    |                            |                                  | (                  |                                  |     |  |
| • Стоимость р | абот                                                            | ]                             |                        | Обхор изменен                                      | naŭ                        |                                  |                    |                                  |     |  |
| • Описание по | овреждений                                                      |                               |                        |                                                    | 0-5                        | 0                                |                    |                                  |     |  |
| • Параметры ј | расчета                                                         | Примечание                    |                        |                                                    | Сорытие                    | Статус                           | Пользователь       | Дата                             |     |  |
| • Выходные д  | анные расчета                                                   | Фильтр событий по тип         | у или по статусу пр    | и вводе текста в поля:                             |                            | I                                |                    |                                  |     |  |
| • Изменения   |                                                                 | Новое дело                    |                        |                                                    | Создано                    | Создано                          | <u>sk demo</u>     | 20.05.11 12:25                   |     |  |
| • Вложения п  | о категориям                                                    |                               |                        |                                                    |                            |                                  |                    |                                  |     |  |
| • Закрыть дел | 10                                                              |                               |                        |                                                    |                            |                                  |                    |                                  |     |  |
|               |                                                                 |                               |                        |                                                    |                            |                                  |                    |                                  |     |  |
|               |                                                                 |                               |                        |                                                    |                            |                                  |                    |                                  |     |  |
|               |                                                                 |                               |                        |                                                    |                            |                                  |                    |                                  |     |  |
|               |                                                                 | 1                             |                        |                                                    |                            |                                  |                    |                                  |     |  |

Перед созданием новой калькуляции обязательно необходимо заполнить информацию на следующих закладках:

Идентификация ТС – выбрать марку и модель ТС.

Стоимость работ – указать вручную или выбрать из настроенных Партнерств информацию о стоимости нормо-часа и скидках (дополнительные коды).

После этого можно запустить графический модуль описания повреждений – закладка Описание повреждений.

# Отправка и принятие дел

## Отправка дела

Для Отправки дела с одной учетной записи на другую можно воспользоваться одной из доступных возможностей:

- 1. Зайти в дело и нажать кнопку Отправить (см. Рис. 5)
- 2. Найти дело в папке Открытые и нажать кнопку Отправить (см. Рис.6)
- Открывается окно с предложением указать, какие Расчеты и Вложения Вы хотите отправить (см. Рис. 4)
- После выбора и нажатия кнопки Отправить открывается окно с кнопкой <u>Адресная книга</u> и полем для сообщения (поле необязательное)
- При нажатии кнопки <u>Адресная книга</u> открывается окно поиска получателя дела. Получателем может быть как Организация, так и конкретный Пользователь
- Для поиска Получателя в адресной книге, которому необходимо переслать дело, необходимо ввести условия поиска, указать параметры поиска и нажать кнопку Поиск (см. Рис. 5)

!!!В поле Код клиента может быть указан ключ/номер учетной записи, если он известен – см. рис. 7

**!!!Необходимо четко указывать условия поиска и параметры поиска. При ошибке или не указании условий или параметров результат может** выглядеть как на примере (см. Рис. 8), поиск Получателя будет затруднен или невозможен.

 После нахождения Получателя дела, его можно выбрать в сформированном списке Пользователей и/или Организаций (окно с поиском закроется), добавить сообщение для него (поле необязательное) и нажать кнопку Отправить.

Дело будет отправлено выбранному Пользователю/Организации в папку Входящие.

**!!!Для получения дела при отправке в Организацию должен быть настроен хотя бы один Пользователь с доступом к делам Организации.** Для Пользователя, который отправлял, дело будет перенесено в папку Отправленные.

# Принятие/Отклонение дела

Для Принятия дела можно воспользоваться одной из доступных возможностей:

Найти дело в папке Входящие

Предварительно просмотреть его (определить корректно ли было отправлено дело, заполнена ли вся необходимая информация) – дело будет открыто на просмотр, редактировать его нельзя.

- 1. Зайти в дело самом деле, использовав кнопку Принять (см. Рис. 9)
- 2. Принять дело можно непосредственно в списке дел в папке Входящие, использовав кнопку <u>Принять</u> (см. Рис. 10)

Дело будет открыто на редактирование и в дальнейшем оно может быть найдено в папке Открытые.

При использовании кнопки <u>Отклонить</u> дело будет возвращено отправителю в папку Входящие.

**ООО** «Аудатэкс»

|        | - Windows Internet Exp | vember 2009) - ru_insurer Windows Int               | правку без расчета - Version 12.00.32 (03 Novemb                                      | 🧉 Aurora / Подтвердите отправку |
|--------|------------------------|-----------------------------------------------------|---------------------------------------------------------------------------------------|---------------------------------|
|        | IPool=false 🔻          | ForSending.jsp?popupSendPool=false                  | net/aurora/SelectAttachmentsAndCalculationsForS                                       | http://www-int3.audatex.net/au  |
|        | Случай - 4565646       | Случай - 456                                        | Пользователь: ru_insurer                                                              | Польз                           |
|        |                        |                                                     |                                                                                       |                                 |
|        |                        |                                                     | ите:                                                                                  | Расчет. Вы хотите:              |
|        |                        |                                                     | лишь выбранные расчеты (0)                                                            | Отправить лишь                  |
|        |                        |                                                     | все расчеты (2)                                                                       | Отправить все р                 |
|        |                        |                                                     | лять расчеты                                                                          | 🔘 Не отправлять р               |
|        |                        |                                                     | лишь текущие данные                                                                   | 🔘 Отправить лишь                |
|        |                        |                                                     | хотите:                                                                               | Вложения. Вы хотит              |
|        |                        |                                                     | лишь выбранные вложения (0)                                                           | Отправить лишь                  |
|        |                        |                                                     | все вложения (0)                                                                      | 🔘 Отправить все в               |
|        |                        |                                                     | лять вложений                                                                         | 🔘 Не отправлять в               |
|        |                        |                                                     |                                                                                       |                                 |
|        |                        | расчетов                                            | Перейти к списку расче                                                                |                                 |
|        |                        | впожений                                            | Перейти и странице влоз                                                               |                                 |
|        |                        |                                                     | nepenta k orpanide bio                                                                |                                 |
|        |                        | ь                                                   | Отправить                                                                             |                                 |
|        |                        |                                                     |                                                                                       |                                 |
|        | +                      |                                                     |                                                                                       |                                 |
|        | € 100% ▼ J D 4 (D      | ищенный режим: вкл.                                 | 😜 Интернет   Защище                                                                   | отово                           |
| -<br>J | • 100% • Рис. 4 (Вы    | расчетов<br>: вложений<br>ь<br>цищенный режим: вкл. | Перейти к списку расче<br>Перейти к странице влоз<br>Отправить<br>ම Интернет   Защище | отово                           |

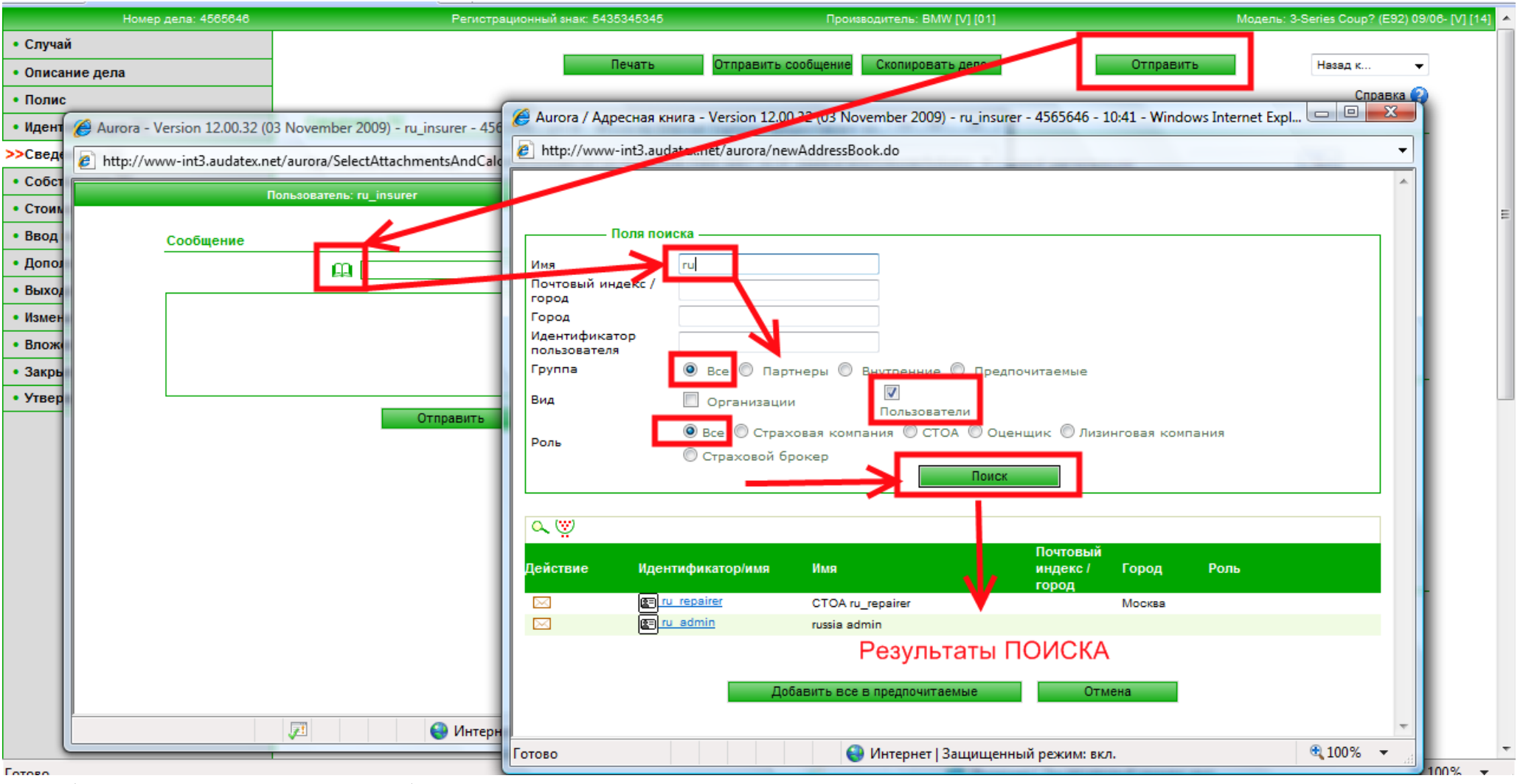

Рис. 5 (Отправка дела из открытого дела)

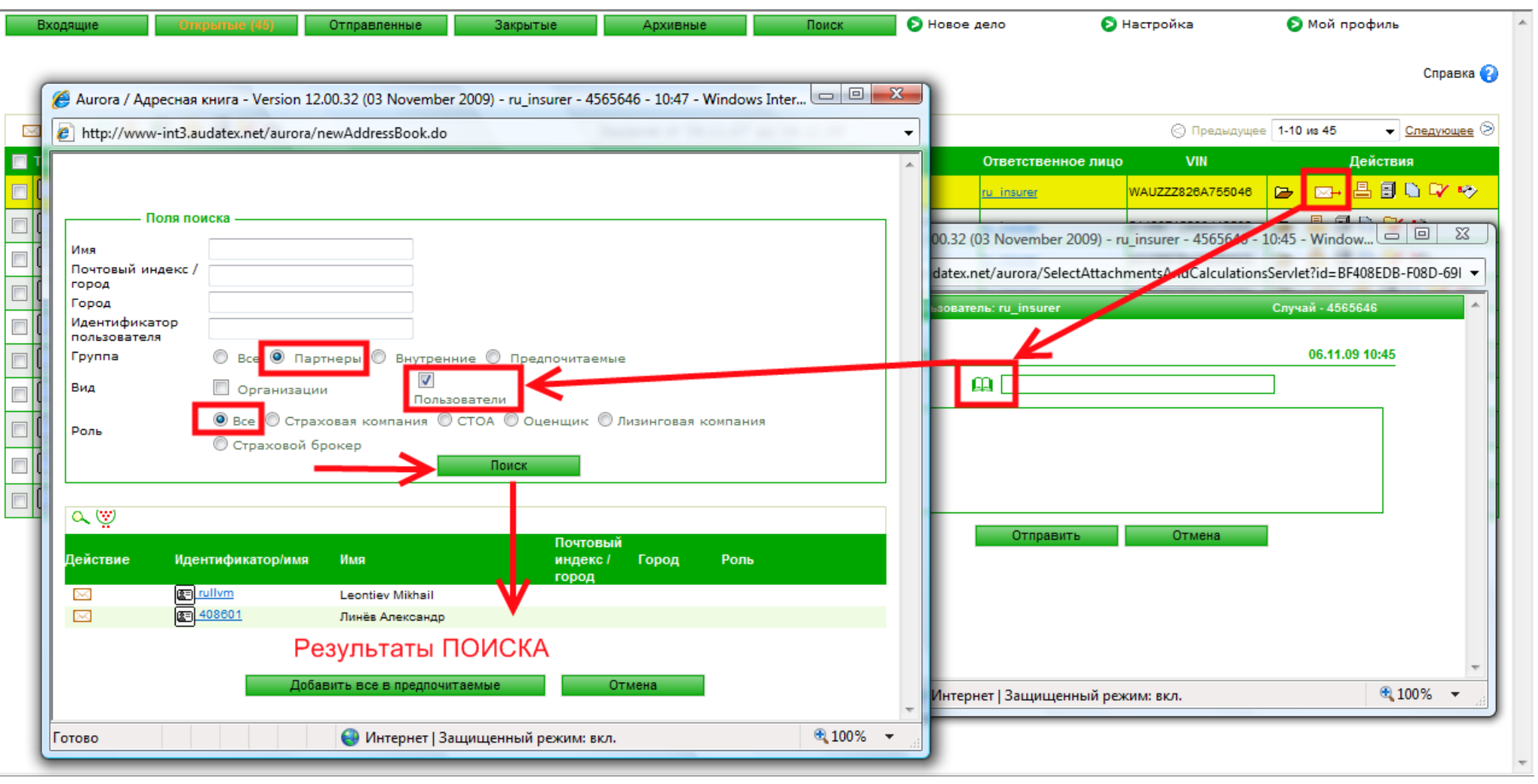

Рис. 6 (Отправка дела из папки Открытые)

| 🏉 Aurora / Адресная книга | - Version 15.00.36 (18 June 2010) - ru_insurer - test_2007 - 11:01 - Windows Internet Explorer предоста |            | X |
|---------------------------|----------------------------------------------------------------------------------------------------|------------|---|
| http://www-a.audanet.de   | aurora/newAddressBook.do                                                                                |            |   |
| Поля поиска               |                                                                                                    |            | ^ |
| Имя                       |                                                                                                    |            |   |
| Почтовый индекс / город   |                                                                                                    |            |   |
| Город                     |                                                                                                    |            |   |
| Идентификатор             |                                                                                                    |            |   |
| Код клиента               | 411859                                                                                                  |            |   |
| Группа                    | 💿 Все 🔘 Партнеры 🔘 В <u>нутренние 🔘 И</u> збранные                                                      |            |   |
| Вид                       | Организации Пользователи                                                                                |            |   |
| Роль                      | 🖲 Все 🔘 Страховая компания 🔘 СТОА 🔘 Оценщик 🔘 Лизинговая компания 🔘 Страховой<br>брокер                 |            |   |
|                           | Поиск                                                                                                   |            |   |
| م.<br>چ                   |                                                                                                    |            |   |
| Действие Идентиф          | икатор/имя Имя Почтовый Город Роль<br>индекс / город                                                    |            |   |
| RU411                     | 859                                                                                                    |            |   |
|                           |                                                                                                    |            |   |
|                           | 0                                                                                                    |            |   |
|                           | Отмена                                                                                                  |            | - |
| Готово                    | Интернет   Защищенный режим: вкл.                                                                       | @ ▼ 🔍 100% | • |

Рис. 7 (Поиск по Коду клиента)

| ှ Aurora / Адрес             | сная книга - Version 12.00.32 (0) | 8 November 2009) - ru_insurer - 45 | 65646 - 10:54 - Windows Internet Explorer предос                |
|------------------------------|-----------------------------------|------------------------------------|-----------------------------------------------------------------|
| 👂 http://www-ir              | nt3.audatex.net/aurora/newAddro   | essBook.do                         | •                                                               |
| 🛆 Ошибка                     | а.Существует более 100 поль:      | зователей по результатам данно     | ого поиска. Пожалуйста, введите более строгие параметры поиска! |
|                              | Поля поиска                       |                                    |                                                                 |
| Ина                          |                                   |                                    |                                                                 |
| Почтовый инде                |                                   |                                    |                                                                 |
| Город                        |                                   |                                    |                                                                 |
| Идентификато<br>пользователя | P                                 |                                    |                                                                 |
| Группа                       | 🖲 Все 🔘 Пар                       | тнеры 🔘 Внутренние 🔘 Пред          | почитаемые                                                      |
| Вид                          | 🔲 Организаци                      | и Пользователи                     |                                                                 |
| Роль                         | 🖲 Все 🔘 Стра:                     | ковая компания 🔘 СТОА 🌘 Оц         | енщик 🔘 Лизинговая компания 🔘 Страховой брокер                  |
|                              |                                   |                                    | Поиск                                                           |
|                              |                                   |                                    |                                                                 |
| ∝. 🦁                         |                                   |                                    | 🛇 предыдущее 🛛 1-10 (100) 🔻 стедующее 10 🔗 🗮                    |
| Действие                     | Идентификатор/имя                 | Имя                                | Почтовый Бород Все (100)                                        |
| $\bowtie$                    | andreas.kaempfer.ru               | Kämpfer Andreas                    | индексттород 11-10 (100) 11-20 (100)                            |
|                              | g yury.kasserin                   | Kasserin Yury                      | Москва 21-30 (100)                                              |
| $\bowtie$                    | E rullym                          | Leontiev Mikhail                   | 31-40 (100)<br>41-50 (100)                                      |
| $\bowtie$                    | E nikolay.slezin                  | Слезин Николай                     | 51-60 (100)                                                     |
|                              | <b>E</b> 408601                   | Линёв Александр                    | 61-70 (100)                                                     |
| $\bowtie$                    | E ru assessor                     | Кассерин Юрий                      | /1-80 (100)<br>81-90 (100)                                      |
| $\bowtie$                    | 🖭 ru repairer                     | CTOA ru_repairer                   | Москва 91-100 (100)                                             |
| $\bowtie$                    | E ru insurer2                     | Казаченко Александр                |                                                                 |
| $\bowtie$                    | 😰 ru insurer2 2                   | Казаченко Александр                |                                                                 |
| $\bowtie$                    | E denis.shevchenko@audate         | x.com Shevchenko Denis             |                                                                 |
|                              |                                   |                                    | 🛇 Предыдущее 1-10 (100) 🔻 Следующее 10 🛇                        |
|                              |                                   |                                    |                                                                 |
|                              |                                   |                                    |                                                                 |
|                              |                                   | Добавить все в предпочитаемы       | Отмена                                                          |
|                              |                                   |                                    | <b>T</b>                                                        |
| тово                         |                                   | 😔 и                                | нтернет   Защищенный режим: вкл. 🔍 100% 🔻 🔤                     |

| Номер дела: ttttt                |                      | Регист             | грационный знак: 66666        | Произво                | дитель: ACURA [AC]   |              | Модель: MDX 01/07 |
|----------------------------------|----------------------|--------------------|-------------------------------|------------------------|----------------------|--------------|-------------------|
| >Случай                          |                      |                    |                               |                        |                      |              |                   |
| Описание дела                    |                      | Печать             |                               | Принять                | Отклонить            |              | Назад к 👻         |
| Полис                            |                      |                    |                               |                        |                      |              |                   |
| Идентификация ТС                 |                      | Дел                | ю открыто на просм            | иотр, редактирова      | ние его запре        | цено.        | Справка 😢         |
| Сведения о ТС                    | Данные дела          |                    |                               |                        |                      |              |                   |
| Собственник ТС                   |                      |                    |                               |                        |                      |              |                   |
| Стоимость работ                  | Номер дела           | ttttt<br>Otkobutbu | Последнее изменение           | ru_repairer CTOA (ru_r | epairer)             | (когда)      | 28.10.09 15:33    |
| Ввод повреждений                 | Статус дела          | открытым           | Создано                       | Tu_repairer crox (ru_r | epairer              | (когда)      | 20.10.03 03.30    |
| Дополнительные параметры расчета | 05-                  | ×                  |                               |                        |                      |              |                   |
| Выходные данные расчета          | 0030                 | ризменении —       |                               |                        |                      |              |                   |
| Изменения                        | Примечание           |                    |                               | Событие                | Статус               | Пользователь | Дата              |
| Вложения по категориям           | Фильтр событий по    | типу или по ста    | тусу при вводе текста в поля: |                        |                      |              |                   |
| Утверждение затрат на ремонт     | Пользователь ru_insu | urer RU просмат    | ривал дело                    | Просмотрено            | Отправленные         | ru insurer   | 06.11.09 10:50    |
|                                  |                      |                    |                               | Отправленные           | отправленные         | ru repairer  | 28.10.09 15:33    |
|                                  | Связанные задачи     | AVDCU              | Отправитель                   | Получатель             | Регистрационный знак | Статус       | Создано           |
|                                  | ttttt                |                    | <u>ru</u> repairer            | <u>ru insurer</u>      | 66666                | Отправленные | 28.10.09 15:33    |
|                                  | +++++                |                    |                               |                        | 66666                | Создано      | 28,10,09,9:36     |

# Рисунок 9

| В | одящие | : (2) | Открытые Отправлен      | ные Закрытые | Архивные            | Поиск 👂 Новое дел               | о 👂 Настройка        | 👂 Мой профиль  | - |
|---|--------|-------|-------------------------|--------------|---------------------|---------------------------------|----------------------|----------------|---|
|   |        |       |                         |              |                     |                                 |                      | Справка 😮      |   |
| 6 | > 👝    | a 🛓   | l 🗇                     |              | Сообщения           | я между '06.11.07' и '06.11.09' | Принять или          | Отклонить дело | 1 |
|   | Тип    |       | Процесс выполнения дела | Номер дела   | Регистрационный зна | к Дата отправки                 | Фамилия собственника | Действия       |   |
|   |        | ₁€€   |                         | ttttt        | 66666               | 28.10.09 15:33                  |                      | 🕞 🖂 🔬 🥐        |   |
|   |        | 1€    |                         | 547896       | 892374230           | 09.09.09 12:12                  | Ивановтч             | 🕞 🖂 💊 🖗        |   |
|   |        |       |                         | ·            |                     | ·                               |                      | Принять дело   | - |

Рис. 10

## Отзыв еще не принятого дела

Если дело было отправлено ошибочно или после отправки была обнаружена ошибка, дело может быть отозвано. Это может сделать, только если дело еще не было принято Получателем. В папке Отправленные по делам, которые можно отозвать, доступна кнопка – см. Рис. 11 После отзыва дела в истории дела будет отображено это действие – см. Рис. 12

| <u>ه</u> | 😭 🥢 🏀 Case Mana | ger - Version 14.00.40 | (24 March 2010) |           |                |                         |                                | 🕼 • 📾 ·                | • 🖶 🝷 🔂 Страница   | • • 🔘 Сервис • "  |
|----------|-----------------|------------------------|-----------------|-----------|----------------|-------------------------|--------------------------------|------------------------|--------------------|-------------------|
| Bxo      | дащие:(14)      | Открытые От            | правленные (1   | 6) 3      | акрытые        | Архивные                | Поиск 🕑 Новое дело             | 🜔 Настройка            | 🕑 Μοй προφι        | IN6 -             |
|          |                 |                        |                 |           |                |                         |                                |                        |                    | Справка 🕢         |
| 0.       | - 1             |                        |                 |           | -              | <b>N</b>                |                                | © Resa                 | Показать все 16    |                   |
| Te       | n VDC           | Статус                 | Номер дела      | Приоритет | Отправлено (ко | му) Почстрационный зная | Фамилив собственника Дата созд | ания 7 Ответственное л | ицо Дата изменения | Действия          |
|          |                 |                        | Tect-PF-56      |           | nu repairer    | T 6556 TP 9             | 28.04.10 1                     | 7:42 <u>ru410038</u>   | 28.04.10 17:42     | 🖙 🚔               |
|          | 0000            | , 🖻 🔯                  | 125465          |           | ru. Insurer    | 21212121                | 28.04.10 1                     | 7:24 50410038          | 28.04.10 17:24     | 🖙 🚔               |
| 0        | 00048           | 1.00                   | Tect_R_006      | 2         | tu insuter     | Y477TK199               | 28.04.10 10                    | 6:44 <u>ru410038</u>   | 28.04.10 16:44     | 🖙 🚔               |
| 1 8      | 000478          | 6                      | Тест_П_005      | *         | su insurer     | y777TK199               | 28.04.10 1                     | 5.23 <u>ru410038</u>   | 28.04.10 15:23     | 🖙 📇               |
|          |                 | 6                      | Tect_0_005      | *         | nu. Insurer    | y777TK199               | 28.04.10 1                     | 5:19 <u>ru410038</u>   | 28.04.10 15:19     | 🖙 🚢               |
|          | 000476          | <b></b>                | Tect_0_005      | •         | ru. Insurer    | Y777TK199               | 28.04                          | 5:14 <u>ru410038</u>   | 28.04.10 15:14     | 🕞 🚔               |
| 10       | ]               | 8                      | Tect_R_004      |           | N. Insurer     | Y555TK199               | 28.04.10 1                     | 4:50 (1410038          | 28.04.10 14:50     | <b>₽</b> ₫        |
|          | 000000000       | 2                      | Tect_0_002      | 2         | ou insurer     | Y999TK199               | 27.04.10 12                    | 2:36 0410542           | 27.04.10 12:36     | D 🖨               |
| 9 0      | ]               | 8                      | Teor_0_002      | 2         | ru insurer     | V999TK199               | 27.04.10 1                     | 2:33 ru410038          | 27.04.10 12:33     | 🕞 🚔               |
|          |                 |                        | Tecr_R_001      | 1         | ty repairer    | Y888TK199               | 27.04.10 1                     | 1:20 20410038          | 21 04.10 11:20     | <b>₽</b> ≞        |
|          |                 | 100 100                | 15111111        |           | nu insurer     | H 652 PP99              | 23.04.10 1                     | 5:59 70410038          | 23.04.10 15:5      | œ ≞               |
| 1        | 0004780         | 1.00                   | Tect EX4        |           | ru losurer     | A444A444                | 23.04.10 1                     | 5.53 <u>ru410038</u>   | 23.04.10 15:53     | 2 5 0             |
| 3        |                 | 1.00                   | Teor EX3        |           | ru insurer     | 333333                  | 23.04.10 1                     | 5.51 <u>ru410038</u>   | 23.04.10 15:51     | Ge 📇 🔊            |
|          | 000 4           | 100                    | 15111111        |           | Tu. #3963507   | H 552 PP99              | 22.04.10 1                     | 8:24 ru410038          | 2 Аннулировать     | неотвеченное дело |
|          |                 |                        | инг_0001        |           | IN INSUINT     | 283759823592            | 21.04.10 1                     | 5-28 20410038          | 21.04.10 15:28     | 🕞 📇               |
|          |                 | 1.8 1. 18 1            | ИНГ_0001        | 1         | TH ASSESSOR    | 283759823592            | 21.04.10 1                     | 5:25 <u>±0410038</u>   | 21.04.10 15:25     | 🕞 📇               |

# ООО «Аудатэкс»

| Тип дела: Нензвестно       | Номери                       | gena: Teor EX4   |                   | Periet       | рационный знак: А444А444       |             | Произ     | BOOMTERN: CHEVE    | OLET Moderna: N |
|----------------------------|------------------------------|------------------|-------------------|--------------|--------------------------------|-------------|-----------|--------------------|-----------------|
| >Случай                    |                              |                  |                   |              |                                |             |           |                    |                 |
| Заказ                      |                              |                  | Печать            | Отправить    | сообщение Скопировать д        | опо         | Отп       | равить             | Назад к         |
| Описание повреждений       |                              |                  |                   |              |                                |             |           |                    | Courses O       |
| Полис                      |                              |                  |                   |              |                                |             |           |                    | Cilpatika 🕑     |
| Идентификация ТС           | Данные дела                  |                  |                   |              |                                |             |           |                    |                 |
| Собственник ТС             |                              | Toursey          |                   |              | Mitch all Champerday           | 004400291   |           | · · · · ·          | 20.04.40.44.42  |
| Стоимость работ            | номер дела<br>Статус дела    | Открытый         | Создано           | енение       | Mikhail Shamarden              | RU410038)   |           | (когда)<br>(когда) | 23.04.10 15:53  |
| Ввод повреждений           |                              |                  |                   |              |                                |             |           |                    |                 |
| Дополнительные параметры   | 0650                         | р изменений —    |                   |              |                                |             |           |                    |                 |
| Выходные данные расчета    | Примечание                   |                  |                   |              | Событие                        | Статус      | Пользоват | denta              | Дата            |
| Изменения                  | Фильтр событий по            | типу или по стат | тусу при вводе те | KCTB B BORR: | 1                              |             |           |                    | in the          |
| Вложения по категориям     |                              | crasupeers 5es o |                   |              | Отознано                       |             | 81410038  | -                  | 29.04.10.11:12  |
| Утверждение затрат на ремо | 2                            |                  | ALCONC.           | 1. IO. I.I.  | Required                       |             | RU410038  |                    | 23.04.10 15:53  |
|                            | Задача обновлена             |                  |                   |              | Задание загружено на<br>сереер | Создано     | RU410038  | 1                  | 23.04.10 15:53  |
| чукцион по транспортным ср | Номер дела определя          | ы                |                   |              | Номер убытка                   | Создано     | RU410038  | 1                  | 23.04.10 15:53  |
|                            | Дело загружено на се         | peep.            |                   |              | Создано                        | Создано     | RU410038  | 1                  | 23.04.10 15:53  |
|                            |                              | AVDCU            |                   | Отправитель  | Получатель                     | Регистрацио | нный знак | Статус             | Создано         |
|                            | Связанные задачи             |                  |                   |              |                                |             |           | ACONSTRUCTION OF   |                 |
|                            | Сеязанные задачи<br>Тест ЕХ4 | 0000 @ 8 /       |                   | RU410038     | ru insurer                     | A444A444    |           | Удалено            | 23.04.10 15:53  |

Рис. 12

# Поиск дел

В системе AudaPad Web существует две возможности по поиску дела:

## Поиск дел в папке (Входящие, Открытые, Отправленные, Закрытые, Архивные)

Для активации фильтра необходимо

В одной из перечисленных Папок нажать кнопку Показать поиск

В появившихся полях указать условия поиска, при этом может быть использован символ '%', означающий любое количество символов.

Пример1: найти все дела с номерами дел, в которых есть 'Тест' – строка поиска будет следующей '%Тест%'

Пример2: найти все дела с номерами дела, начинающихся с '**Тест**' – строка поиска будет следующей '**Тест%**' Нажать кнопку Поиск См. Рис. 13

В списке дел будет получен результат поиска/примененного фильтра.

Будет выведено Сообщение об использовании фильтров.

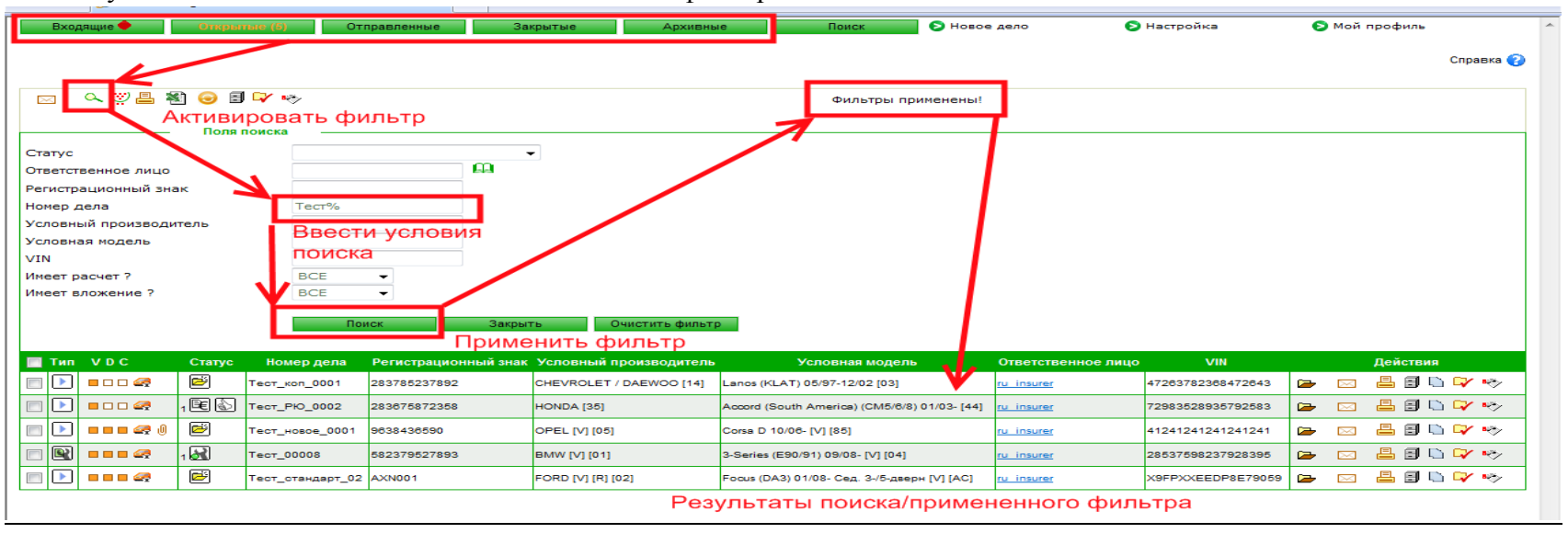

Рис. 13 (Поиск дел)

Поля, по которым возможен поиск/фильтрация, для папок Входящие и Открытые настраиваются на закладке Настройка – см. Рис. 14 При внесении изменений в настройки на данной закладке обязательно необходимо Сохранить изменения (нажать кнопку Сохранить в конце страницы).

| Входящие                                       | Открытые          | Отправленные Закр      | ытые Архивные | Поиск                | 👂 Новое дело        | Настройка       | 👂 Мой профиль | - |
|------------------------------------------------|-------------------|------------------------|---------------|----------------------|---------------------|-----------------|---------------|---|
|                                                |                   |                        |               |                      |                     |                 | Справка 😱     |   |
|                                                |                   |                        |               |                      |                     |                 |               |   |
|                                                |                   |                        | Текущий по    | ъзователь: ru_insure |                     |                 |               |   |
| Информация о настрой                           | ках               | Столбцы, отображаемы   | е в Открытых  |                      | Столбцы, отображаем | лые во Входящих |               | = |
| На этой странице Вы м<br>выбрать столбцы из сг | ожете<br>ТИСКОВ И | Тип                    |               |                      |                     | V               |               |   |
| установить различные<br>настройки              | другие            | Статус                 |               |                      | <b>T</b>            |                 | 7             |   |
|                                                |                   | Номер дела             |               |                      | Гип                 | V               |               |   |
|                                                |                   | Номер ссылки           |               |                      | Claryc              |                 |               |   |
|                                                |                   | Получено от            |               | _                    | Номер дела          |                 |               | _ |
|                                                |                   | Регистрационный знак   |               |                      | Получено от         |                 |               |   |
|                                                |                   | Условный производите   | ель 🔽         |                      | Регистрационный зна | ак              | 1             |   |
|                                                |                   | Условная модель        |               |                      | Дата отправки       |                 |               |   |
|                                                |                   | Условный подтип        |               | _                    | Имя собственника    |                 | -             |   |
|                                                |                   | Год выпуска            |               |                      | Фамилия собственни  | ка 🔽            | 1             |   |
|                                                |                   | Имя собственника       |               |                      | Город               |                 | -             |   |
|                                                |                   | Фамилия собственника   |               |                      | Область             |                 |               |   |
|                                                |                   | Город собственника     |               |                      | Почтовый индекс     |                 |               |   |
|                                                |                   | Область собственника   |               |                      | Полис               |                 |               |   |
|                                                |                   | Почтовый индекс собс   | твенника      |                      | Указанный в полисе  | участник 📃      |               |   |
|                                                |                   | Роль при осмотре       |               |                      | Указанная в полисе  | компания        |               |   |
|                                                |                   | дата создания          |               | <b>-</b>             | Указанный в полисе  | город           |               |   |
|                                                |                   | Город проведения осн   |               |                      | Указанный в полисе  | штат            |               |   |
|                                                |                   | Область проведения осм | смотра        |                      | Указанный в полисе  | индекс          |               |   |
|                                                |                   | соласть проведения о   |               |                      | Город осмотра       |                 |               | - |

Рис. 14 (Настройка полей для поиска)

#### Общий поиск дел во всех папках

Для активации фильтра необходимо

Перейти в папку Поиск и нажать кнопку Показать поиск

В появившихся полях указать условия поиска, при этом может быть использован символ '%', означающий любое количество символов.

Пример1: найти все дела с номерами дел, в которых есть 'Тест' – строка поиска будет следующей '%Тест%'

Пример2: найти все дела с номерами дела, начинающихся с '**Тест**' – строка поиска будет следующей '**Тест%**' Нажать кнопку Поиск

См. Рис. 15

В списке дел будет получен результат поиска/примененного фильтра.

Будет выведено Сообщение об использовании фильтров.

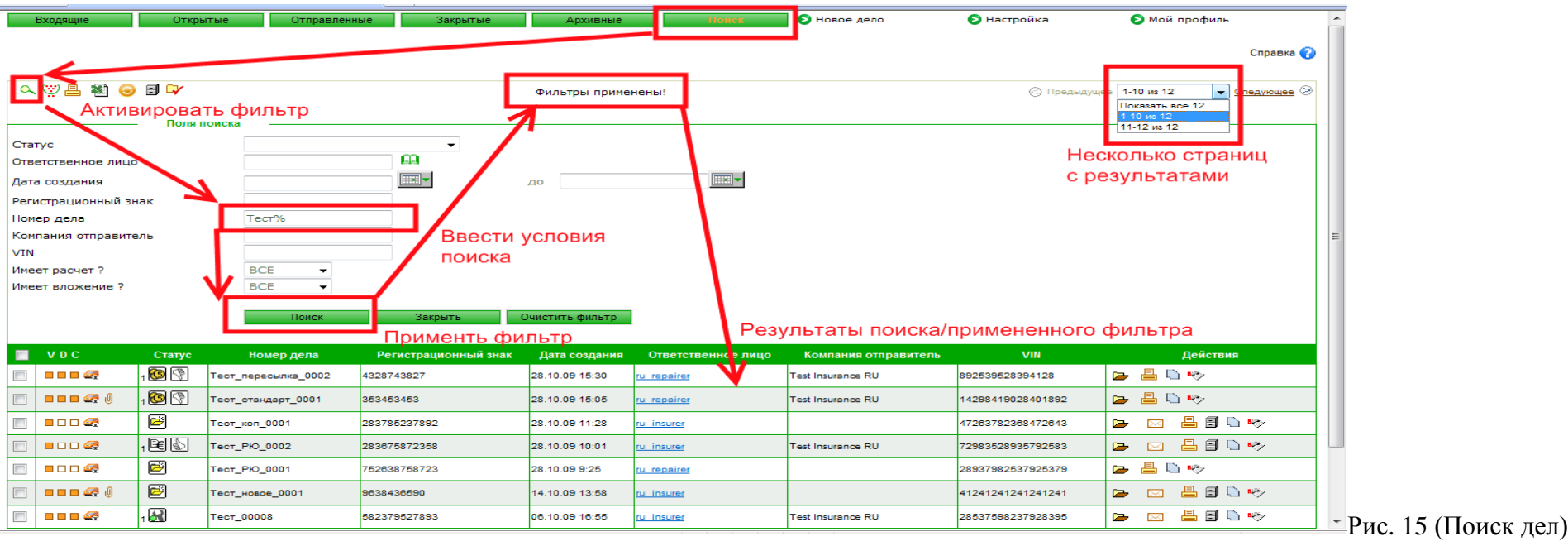

Поля, по которым возможен поиск/фильтрация, настраиваются сотрудниками компании Аудатэкс.

!!! При нахождении дела в данной папке нельзя Принимать дела, находящиеся в папке Входящие.

!!! Может быть выдано несколько записей по одному и тому же делу, если для учетной записи настроен общий доступ к делам других учетных записей – дело может находиться в папке Отправленные одной учетной записи и в папке Входящие другой учетной записи.

## Удаление в Архив и Закрытие дел

!!!Данный функционал предназначен для увеличения скорости работы с делами в папке Открытые – скорость загрузки данной страницы напрямую зависит от количества открытых дел и настройки, отвечающей за количество дел на одной странице. Рекомендуется все дела, с которыми работы прекращены удалять в папку Архивные или Закрывать (доступно только для страховых компаний).

## Архив

Для удаления дела в Архив можно воспользоваться одной из доступных возможностей (см. Рис. 16):

- 1. В папке Открытые найти дело и в графе Действие нажать кнопку Удалить
- 2. В папке Открытые найти дела, отметить их и нажать кнопку Закрыть выбранные дела

|   | Bxo      | дящие 🔶 👘 | Открыт   | ые (45) От      | правленные За        | акрытые Архивн          | ые Поиск 🔊 Новое                                | дело 👂             | Настройка          | ව Мой профиль            |   |
|---|----------|-----------|----------|-----------------|----------------------|-------------------------|-------------------------------------------------|--------------------|--------------------|--------------------------|---|
|   |          |           | У,       | далить в а      | архив выбранн        | ные дела                |                                                 | Уда                | алить в архи       | В ОДНО ДЕЛО              | 2 |
| 1 | $\times$ | 으 👾 📇 🐐   | ù 😔 🗉    | <b>₩</b>        |                      | Задания от '(           | 06.11.07' до '06.11.09'                         |                    | 🛇 Предыдущае       | 1-10 из 45 🔹 Следующее 🤅 | 8 |
|   | Тип      | VDC       | Статус   | Номер дела      | Регистрационный знак | Условный производитель  | Условная модель                                 | Ответственное лицо | VIN                | Действия                 |   |
|   |          | ••••      | ē        | 4565646         | 5435345345           | BMW [V] [01]            | 3-Series Coup? (E92) 09/06- [V] [14]            | <u>ru insurer</u>  | WAUZZZ826A755046   |                          |   |
|   |          | = o o 🧟   | <b>ö</b> | Ð¢ÐµÑ Ñ _00006  |                      |                         |                                                 | <u>ru insurer</u>  | 21498712908419289  | 🕞 💾 🗐 🗅 🖓 🍫              |   |
|   | Þ        |           | ۲<br>۲   |                 |                      | VW [V] [08]             | Jetta/ Bora II (1K2) 01/05- [V] [77]            | <u>ru insurer</u>  | 43189576423890523  | 🕞 📇 🗐 🐚 🖓 🧇              |   |
|   |          | ••••      | ö        | 12suz           | suz                  | SUZUKI [50]             | Grand Vitara (JT) 10/05- [56]                   | <u>ru insurer</u>  | 38475620934523094  | 🕞 🖂 📇 🗐 🗅 🖓 🥎            |   |
| V |          |           | ĕ        | Тест_коп_0001   | 283785237892         | CHEVROLET / DAEWOO [14] | Lanos (KLAT) 05/97-12/02 [03]                   | <u>ru insurer</u>  | 47263782368472643  | 🕞 🖂 📇 🗐 🗅 🖓 🤝            |   |
|   |          |           | 1 🖻 🔊    | Тест_РЮ_0002    | 283675872358         | HONDA [35]              | Accord (South America) (CM5/6/8) 01/03- [44]    | <u>ru insurer</u>  | 72983528935792583  | 🗁 🖂 📇 🗐 🗅 🖓 🥎            |   |
|   |          |           | ĕ        | qwer            | ASDFW                | BMW [V] [01]            | 3-Series (E46) 04/99-09/06 Купе/Кабрио [V] [33] | <u>ru insurer</u>  | 111111111111111111 | 🗁 🖂 📇 🗐 🗅 🖓 🤝            |   |
|   |          | ••••      | <b>ö</b> | getz            | 123                  | HYUNDAI [30]            | Getz (TB) 05/02- [13]                           | <u>ru insurer</u>  | 11231231231231233  | 🕞 🖂 📇 🗐 🗅 🖓 🥎            |   |
|   |          | ••• 🛹 🕖   | <b>Ö</b> | Тест_новое_0001 | 9638436590           | OPEL [V] [05]           | Corsa D 10/06- [V] [85]                         | <u>ru insurer</u>  | 41241241241241241  | 🕞 🖂 📇 🗐 🗅 🖓 🥎            |   |
|   |          | ••••      | ĕ        | p800-3          | у199уу               | MAZDA [R] [36]          | 3 (BK) 06/03- [38]                              | <u>ru insurer</u>  | WAUZZZP8A26857309  | 🕞 🖂 📇 🗐 🗅 🖓 🥎            |   |

Рис. 16 (Удаление)

При необходимости дело может быть возвращено из Архива – для этого надо найти его в папке Архив и нажать кнопку Загрузить из архива (см. Рис. 17)

|   | Входя        | ащие 🔶     | Откры  | тые         | Отправленные За      | крытые Аркивные (3)    | Поиск 🔊 Новое дело                            | 👂 Настройка        | 👂 Мой пр          | офиль              | *   |
|---|--------------|------------|--------|-------------|----------------------|------------------------|-----------------------------------------------|--------------------|-------------------|--------------------|-----|
|   |              |            |        |             |                      |                        |                                               |                    |                   | Справка 🕗          |     |
|   |              |            |        |             |                      |                        |                                               |                    |                   |                    |     |
| 0 | < 👳          | 🖴 🐒 😔      |        |             |                      | 3                      | адания от '06.11.07' до '06.11.09'            |                    |                   |                    |     |
|   | Тип          | VDC        | Статус | Номер дела  | Регистрационный знак | Условный производитель | Условная модель                               | Ответственное лицо | VIN               | Действия           |     |
|   | $\mathbf{P}$ |            | Ð      | mazd1       | MZDA                 | VW [V] [06]            | Jetta/ Bora II (1K2) 01/05- [V] [77]          | <u>ru insurer</u>  | 89354234876284173 | 🕞 🗄 🗝              |     |
|   |              | <b>- -</b> | F      | Prio_test   | A124124124           | BMW [V] [01]           | 1-Series Coupe (E82) 12/07- [V] [01]          | <u>ru insurer</u>  | wauzzz8pvvbueyf98 | 🖻 Загрузить из арх | ива |
|   |              | ••••       | -      | 09 882236 H | FÜ-LP 444            | PORSCHE                | 911 Carrera (997) Coupe/Cabrio/Targa ab 06/04 | <u>ru insurer</u>  | wp0zzz99z6s763755 | 🕞 📇 🖷              |     |

```
Рис. 17
```

## Закрытие дел

!!!Доступно только для страховых компаний.

Для закрытия дела можно воспользоваться одной из доступных возможностей:

- 1. Зайти в дело, перейти на закладку Закрытие дела, заполнить поле Примечание и нажать кнопку Закрыть дело (см. Рис. 18)
- 2. В папке Открытые найти дело и в графе Действие нажать кнопку Закрыть дело (см. Рис. 19)
- 3. В папке Открытые найти дела, отметить их и нажать кнопку Закрыть дело (см. Рис. 19)

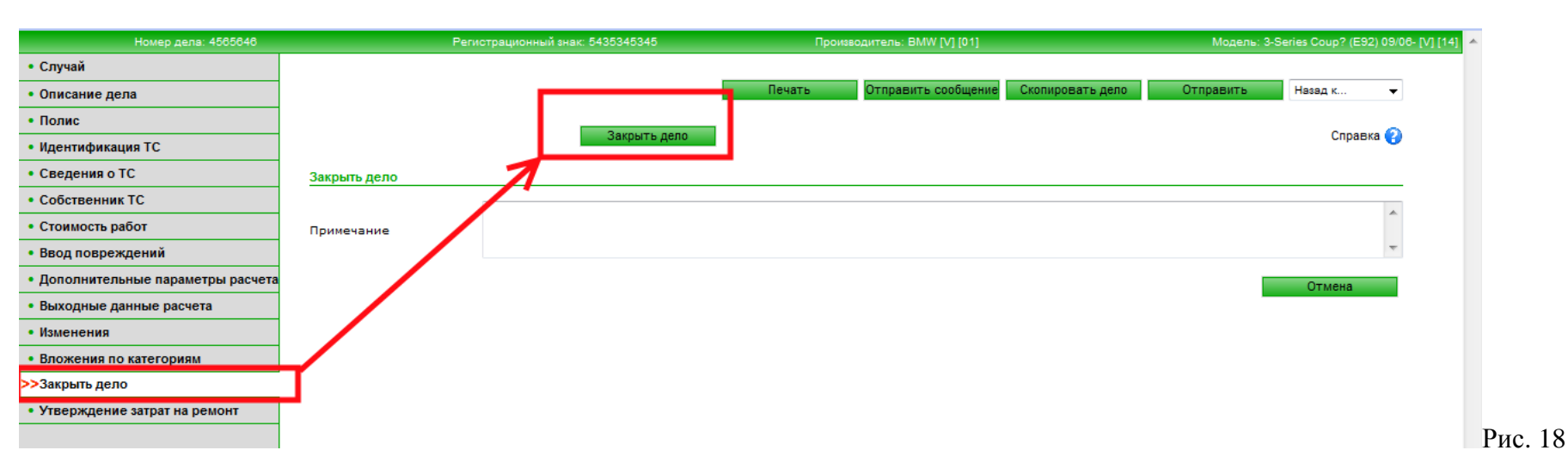

|   | Bxo    | дящие            | Открыт   | ыс (45) От      | правленные За        | крытые Архивн           | ые Поиск 👂 Новое                               | дело 👂              | Настройка          | 👂 Мой профиль                   | - |
|---|--------|------------------|----------|-----------------|----------------------|-------------------------|------------------------------------------------|---------------------|--------------------|---------------------------------|---|
|   |        |                  |          | Закрыт          | ъ выбранные          | дела                    |                                                | 3                   | акрыть одно        | Справка 📀<br>О ДЕЛО             |   |
|   | $\sim$ | 오 🛛 🖥 🐐          | 1 😔 🕯    | I 🖓 🗞           |                      | Задания от '(           | 06.11.07' до '06.11.09'                        |                     | 🕙 Предыдущее       | 1-10 из 45 🔹 <u>Следующее</u> 🗵 |   |
| I | Тип    | VDC              | Статус   | Номер дела      | Регистрационный знак | Условный производитель  | Условная модель                                | Ответственное лицо  | VIN                | Действия                        |   |
| [ |        | ••••             | <b>ĕ</b> | 4565646         | 5435345345           | BMW [V] [01]            | 3-Series Coup? (E92) 09/06- [V] [14]           | ru insurer          | WAUZZZ826A755046   | 🕞 🤜 📇 🗐 🗋 🖓 🥎                   |   |
| [ |        |                  | ĕ        | Đ¢ĐµÑ Ñ _00008  |                      |                         |                                                | <u>ru insurer</u>   | 21498712908419289  | 🕞 🗄 🗒 🖣 🗖 🧇                     |   |
| [ | ∕ ▶    | ••••             | <b>ë</b> |                 |                      | VW [V] [06]             | Jetta/ Bora II (1K2) 01/05- [V] [77]           | <u>ru insurer</u>   | 43189576423890523  | 🖙 📇 🗐 🗋 🖣 Закрыть дело          |   |
|   | 7 🕨    | ••••             | <b>ë</b> | 12suz           | SUZ                  | SUZUKI [50]             | Grand Vitara (JT) 10/05- [56]                  | <u>ru insurer</u>   | 38475620934523094  | 🕞 🖂 📇 🗐 🗅 🖓 🥎                   |   |
|   | ∕ ▶    | = = = = <i>@</i> | <b>P</b> | Тест_коп_0001   | 283785237892         | CHEVROLET / DAEWOO [14] | Lanos (KLAT) 05/97-12/02 [03]                  | <u>ru insurer</u>   | 47263782368472643  | 🕞 🖂 📇 🗐 🗅 🖓 🥎                   |   |
| [ |        | = = = = <i>Q</i> | 1 🖻 🔊    | Тест_РЮ_0002    | 283675872358         | HONDA [35]              | Accord (South America) (CM5/6/8) 01/03- [44]   | <u>ru insurer</u>   | 72983528935792583  | 🕞 🖂 📇 🗐 🗅 🖓 🥎                   |   |
| [ |        | ••••             | <b>P</b> | qwer            | ASDFW                | BMW [V] [01]            | 3-Series (E48) 04/99-09/08 Купе/Кабрио [V] [33 | ] <u>ru insurer</u> | 111111111111111111 | 🗁 🖂 📇 🗐 🗅 🖓 🥎                   |   |
| [ |        | ••••             | <b>ö</b> | getz            | 123                  | HYUNDAI [30]            | Getz (TB) 05/02- [13]                          | <u>ru insurer</u>   | 11231231231231233  | 🕞 🖂 📇 🗐 🗅 🖓 🥎                   |   |
| [ |        | ••• 🛷 🜖          | <b>ö</b> | Тест_новое_0001 | 9638436590           | OPEL [V] [05]           | Corsa D 10/06- [V] [85]                        | <u>ru insurer</u>   | 41241241241241241  | 🕞 🖂 📇 🗐 🗅 🖓 🥎                   |   |
|   |        | ••••             | ř        | p800-3          | у199уу               | MAZDA [R] [36]          | 3 (BK) 08/03- [38]                             | <u>ru insurer</u>   | WAUZZZP8A26857309  | 🕞 🖂 📇 🗐 🗅 🖓 🥎                   |   |

#### Рис. 19

## ООО «Аудатэкс»

При необходимости дело может быть возвращено из Закрытых дел – для этого надо найти его в папке Закрытые и нажать кнопку Повторно открыть дело (см. Рис. 20)

| Входя   | щие        | От       | крытые Отпра       | вленные Закрыт       | не Архивные                | Поиск 👂 Новое дело                             | 乡 Настройка        | 👂 Мой про          | офиль              | *    |
|---------|------------|----------|--------------------|----------------------|----------------------------|------------------------------------------------|--------------------|--------------------|--------------------|------|
|         |            |          |                    |                      |                            |                                                |                    |                    | Справка 💡          |      |
| (111)   | <b>= •</b> | 0        |                    |                      |                            |                                                |                    |                    |                    | 1    |
| <br>v . |            |          |                    |                      | Зада                       | ния от '06.11.07' до '06.11.09'                |                    |                    |                    |      |
| Тип     | VDC        | Статус   | Номер дела         | Регистрационный знак | Условный производитель     | Условная модель                                | Ответственное лицо | VIN                | Действия           |      |
|         |            | 6        | MRU_TEST           | MRU_9616             | VW [V] [06]                | Golf IV (1J) 05/01-06/06 Сед./Универс [V] [52] | ru insurer         | 111111111111111111 | 🕞 🗄 🖷              |      |
|         | ••••       | •        | Тест_пересылка_001 | 65289357892          | BMW [V] [01]               | 3-Series Coup? (E92) 09/06- [V] [14]           | <u>ru insurer</u>  | 82937598275982879  | Повторно открыть д | дело |
|         | ••••       | P        | Тест_стандарт_1    | 4572857932           | AUDI [V] [00]              | A3/S3 (8L) 09/96-04/03 [V] [34]                | <u>ru insurer</u>  | 311231231231231    | 🕞 📇 🖝              |      |
|         | ••• 🧟      | <b>B</b> | test 09091701      | AXN001               | MERCEDES BENZ [V] [R] [03] | S-Class (W221/V221) 09/05- [V] [49]            | <u>ru insurer</u>  | WDD2211561A017690  | 🕞 🖶 🖝              |      |

Рис. 20

# Опция прайс-лист СТОА

При активации данной опции на закладке Дополнительные параметры расчета доступно поле Поставщик з/ч – см. Рис. 21

Для использования функционала по прайс-листу необходимо:

- 1. На закладке Дополнительные параметры расчета в поле Поставщик з/ч выбрать прайс-лист см. Рис. 21
- 2. В полученной калькуляции стоимость детали без дополнительных маркировок будет рассчитана на основании данного прайс-листа см. Рис. 22
- 3. В полученной калькуляции в отдельной секции будет отмечен использованный прайс-лист см. Рис. 23

| Номер дела: tpr-vw        | P                                              | егистрационный знак: TPR-VW           | Производитель              | •: VW [V] [06] |              | Модель: Golf VI 10/0     | 8- [V] [AF] |
|---------------------------|------------------------------------------------|---------------------------------------|----------------------------|----------------|--------------|--------------------------|-------------|
| • Случай                  |                                                |                                       |                            |                |              |                          |             |
| • Описание дела           |                                                | Печать Отправить                      | сообщение Скопировать дело |                | Отправить    | Назад к 👻                |             |
| • Полис                   |                                                |                                       |                            |                |              |                          |             |
| • Илентификация ТС        |                                                |                                       |                            |                |              | Справка 💡                |             |
|                           | _                                              |                                       |                            |                |              |                          |             |
| • Сведения о ГС           | Параметры расчета                              | <b>P</b>                              |                            |                |              |                          |             |
| • Собственник ТС          | Заголовок расчета                              | Расчет стоимости ремонта + дата       |                            | <b>•</b>       |              |                          |             |
| • Стоимость работ         | Расшифровка комплекса работ                    | Подрооное описание комплекса          | C                          | •              |              |                          |             |
| • Ввод повреждений        | Единицы работ                                  | Печать времени выполнения расот в еди | ницах работы Audatex 10/12 | •              |              |                          |             |
| Лополнительные            | Расчет стекол                                  | Без отдельного расчета стекол         |                            | <b>▼</b>       |              |                          |             |
| параметры расчета         |                                                | Поставшик 1                           | 5017                       |                |              |                          |             |
| • Выходные данные расчета | Поставщик з/ч                                  | Policy                                |                            |                |              |                          |             |
| • Изменения               | Bankra                                         | Pyoni                                 |                            | -              |              |                          |             |
| -                         |                                                | Русский                               |                            | -              |              |                          |             |
| • Вложения по категориям  |                                                | Включить                              |                            | -              |              |                          |             |
| • Закрыть дело            |                                                |                                       |                            | <u> </u>       |              |                          |             |
|                           | Барианты печати                                | Расста, скраска, запчасти             |                            | •              |              |                          |             |
|                           | <b>D</b> =000000000000000000000000000000000000 |                                       |                            | <u>^</u>       |              |                          |             |
|                           | примечание                                     |                                       |                            | -              |              |                          |             |
|                           | НЛС                                            | a HBC                                 |                            |                |              |                          |             |
|                           | ндс                                            | енде                                  |                            | •              |              |                          |             |
|                           |                                                |                                       |                            |                |              |                          |             |
|                           |                                                |                                       |                            | Рассчитать     | Сохранить    | Отмена                   |             |
|                           |                                                |                                       |                            |                | Audanet 13.0 | 0. 22( 101oc.axn-oc07.au | latex.net ) |
|                           |                                                |                                       |                            |                |              |                          |             |

| <ul> <li>Дополнительные параметры расчета</li> </ul> | ·                     |                           |                   |                |                  |                 |          |              |            |
|------------------------------------------------------|-----------------------|---------------------------|-------------------|----------------|------------------|-----------------|----------|--------------|------------|
| >> Выходные данные расчета                           |                       |                           |                   |                |                  |                 | Итого за | Дополнитель  | ный Общее  |
| • Изменения                                          | Дата                  | Пользователь              | Итоговая сумма    | Итого за ремон | тИтого за детали | Ітого за работу | покраску | итог         | окружение  |
| • Вложения по категориям                             | 1 - 📄 📝 <u>28.0</u> ′ | 1.10 19:02:58 ppt_insurer | 92 434,00         | 92 434,00      | 90 804,00        | 890,00          | 740,00   | 0,00         | 0,00       |
| • Закрыть дело                                       | 2 - 📄 📝 <u>26.0</u> ′ | 1.10 19:03:06 ppt_insurer | 123 773,00        | 123 773,00     | 122 143,00       | 890,00          | 740,00   | 0,00         | 0,00       |
|                                                      |                       |                           |                   |                |                  |                 | Сохран   | пь           | Отмена     |
|                                                      |                       |                           |                   |                |                  |                 | Compan   |              | o rimonia  |
|                                                      |                       |                           |                   |                |                  |                 |          |              |            |
|                                                      | Результат расчето     | В                         |                   |                |                  |                 |          |              |            |
|                                                      |                       |                           |                   |                |                  |                 | Расчет   | без учета п  | райс-листа |
|                                                      | запчас                | ги                        | УРОВЕНЬ ЦЕН       | : 19.01.       | 2010             |                 |          |              |            |
|                                                      |                       |                           |                   |                |                  |                 |          |              |            |
|                                                      | AUD No                | HABBAHNE                  | № ДЕТАЛИ          | C              | TOUM             |                 | Расчет   | с учетом пр  | айс-листа  |
|                                                      | 0257                  | ном. знак передний        | KN                | — <b>Г</b>     | 767U             |                 |          |              |            |
|                                                      | 0258                  | РАМКА НОМ.ЗНАКА ПЕР.      | KN                |                | 213U             |                 |          |              |            |
|                                                      | 0283                  | БАМП. ПЕРЕДН.             | +5K0807079 GRU    | 1              | 3453             | E               |          |              |            |
|                                                      | 0293                  | КРЫШКА БАМПЕР ПЕРЕД.      | +5K0807241 GRU    |                | 572              |                 | Маркир   | овка         |            |
|                                                      | 0297                  | РЕШ ВОЗД-ВОДА ПЕР Л       | +5K0853665A 9B9   | <b>I</b>       | 1053             |                 | Pacuet   |              | айс писта  |
|                                                      | 0298                  | РЕШ ВОЗД-ВОДА ПЕР ПЕ      | 9 +5K0853666A 9B9 |                | 1053             |                 | 1 acyel  | oes yvera np | anc-micia  |
|                                                      | 0299                  | РЕШ ВОЗД-ВОДА ПЕР СН      | 9 +5K0853671 RYP  |                | 3137             |                 |          |              |            |
|                                                      | 0319                  | КРОН.НАР.Л.БАМП.ПЕР       | 5K0 807 723B      |                | 1750             |                 |          |              |            |
|                                                      | 0320                  | KPOH.HAP.N.BAMN.NEP       | 5K0 807 724B      |                | 1750             |                 |          |              |            |
|                                                      | 0329                  | НАПРАВ.ПЕР.БАМП.ЛЕВ.      | 5K0807227A        |                | 331              |                 |          |              |            |
|                                                      | 0330                  | НАПРАВ.ПЕР. БАМП.ПР.      | 5K0807228A        |                | 331              |                 |          |              |            |
|                                                      | 0339                  | УСИЛИТЕЛЬ БАМП. ПЕР.      | 5K0807651C        |                | 1944             |                 |          |              |            |
|                                                      | 0340                  | УСИЛИТЕЛЬ БАМП ПЕРЕД      | I 5K0807109M      |                | 6068             |                 |          |              |            |
|                                                      | 0345                  | РЕМКОМЛ. БАМП. ПЕР.       | KN                |                | 554U             |                 |          |              |            |
|                                                      | 0346                  | ΚΡΕΠΕЖ ΒΑΜΠΕΡ Π           | 1K0898623         |                | 848              |                 |          |              |            |
|                                                      | 0391                  | СПОЙЛЕР БАМП. ПЕРЕДН      | H +5K0805903A 9B9 |                | 2305             | -               |          |              |            |
|                                                      | 1                     |                           |                   |                |                  |                 |          |              |            |

| A Jonnomerana and a passer page servers     Subscienting and a passer page servers     Arra      Ionasoastera.     Booxeman to xateropusm     Booxeman to xateropusm     Soboxema to xateropusm     Soboxema to xateropusm     Soboxe        | • Ввод повреждений                 | Список расчетов                   |                                  |                          |                 |                  |                 |          |               |           |
|----------------------------------------------------------------------------------------------------|------------------------------------|-----------------------------------|----------------------------------|--------------------------|-----------------|------------------|-----------------|----------|---------------|-----------|
| Set Standing and under parket 10         Again         Dobeset no.         Horosan cynnellforo sa penantifforo sa penantifforo sa penatifforo sa penantifforo sa penantifforo sa penatifforo                                                  | • Дополнительные параметры расчета |                                   |                                  |                          |                 |                  |                 |          |               |           |
| Изменения         Для         Пользователь         Инготовая сумма/Игото за реконтитото за реконтитото за                                                   | >> Выходные данные расчета         |                                   |                                  |                          |                 |                  |                 | Итого за | Дополнительны | ій Общее  |
| • BROXENSE NO KATEFORMAN  • 3akpunt geno  • 1 2 2 2 2 2001.01903.06 ppt_insurer 92 434.00 92 434.00 90 804.00 890.00 740.00 0.00 0.00 Coccounts 0 0.00 Coccounts 0 0.00 Coccoun | • Изменения                        | Дата                              | Пользователь                     | Итоговая сумма           | Итого за ремонт | гИтого за детали | Итого за работу | покраску | ИТОГ          | окружение |
| 2. 2. 20110190302       pt_insurer       123773.00       123773.00       122143.00       890.00       740.00       0.00       0.00         Coopensta         Pergnatar packetos                                                                                                    | • Вложения по категориям           | 1 - 🔲 📝 <u>28.01.10 19:02:58</u>  | ppt_insurer                      | 92 434,00                | 92 434,00       | 90 804,00        | 890,00          | 740,00   | 0,00          | 0,00      |
| Сохранить         Отмена           Результат расчетов                                                                                                    | • Закрыть дело                     | 2 - 🔲 📝 <u>26.01.10 19:03:06</u>  | ppt_insurer                      | 123 773,00               | 123 773,00      | 122 143,00       | 890,00          | 740,00   | 0,00          | 0,00      |
| Результат расчетов           E         0501> N         4939 2 / E         0501> N         4939 10           E         0641> N         7201 Z / E         0641> N         7201 L0           E         0642> N         7202 Z / E         0642> N         7202 L0           #AKTOPK CTOMN. PABOT         -         100 RUR/VAC         100 RUR/VAC           - MORNA BFEMERN         :         100 RUR/VAC         100 RUR/VAC           - MAINF         - IIOO RUR/VAC         100 RUR/VAC         100 RUR/VAC           SAILACHAE VACTM         :         19.01.2010                                                                                                    |                                    |                                   |                                  |                          |                 |                  |                 | Сохранит | ь О           | тмена     |
| Результат расчетов           E         0501> N         4939 2 / E         0501> N         4939 10           E         0641> N         7201 2 / E         0641> N         7201 L0           E         0642> N         7202 2 / E         0642> N         7202 L0           #ANTOPH CTOWM. FABOT         -         -         NEX/RECTAHUUK         :         100 FUR/VAC           -         MEX/RECTAHUUK         :         100 RUR/VAC         100 RUR/VAC            -         MAJAF         -IFPOM3B         :         100 RUR/VAC             -         MAJAF         -IPOM3B         :         100 RUR/VAC             -         MAJAF         -IPOM3B         :         100 RUR/VAC             -         MAJAF         :         100 RUR/VAC              -         MAJAF         :         19.01.2010               -         #ANTOP IEЙCTABUTEREH C         :         10.0.1.2010              -         BAUTOTHIM KYPEC         :         10.2.501                                                                                                    |                                    |                                   |                                  |                          |                 |                  |                 | сохранит |               | r mona    |
| E       05UI> N       1939 2       / E       05UI> N       1939 LO         E       0641> N       7201 Z       / E       0641> N       7201 LO         E       0642> N       7202 Z       / E       0641> N       7202 LO         \$\$AKTOPH CTOUM. PABOT       -       -       N7202 Z       / E       0641> N       7202 LO         \$\$AKTOPH CTOUM. PABOT       -       -       NOPMA BFEMERIX       :       100 RUR/WAC       100 RUR/WAC         -       MEX/MECTHHIMIK       :       100 RUR/WAC       100 RUR/WAC       100 RUR/WAC         -       MAJAR       -       IDO       RUR/WAC       100 RUR/WAC         -       MAJAR       -       IDO       RUR/WAC       100 RUR/WAC         -       MAJAR       -       IDO       RUR/WAC       100 RUR/WAC         -       MAJAR       :       19.01.2010                                                                                                    |                                    |                                   |                                  |                          |                 |                  |                 |          |               |           |
| E       0501> N       4939 2 / E       0501> N       4939 L0         E       0841> N       7201 2 / E       0841> N       7201 L0         E       0842> N       7202 2 / E       0842> N       7202 L0         \$\$\u00e9ALTOP REFUNCT       :       100 RUR/VAC       100 RUR/VAC         -       MEX/XECTSHUUK       :       100 RUR/VAC       100 RUR/VAC         -       MAJAFP       -IPOMSB       :       100 RUR/VAC         SANACHNE VACTM       :       19.01.2010          -       JATA LIEHN SANUACTM       :       19.01.2010         -       IEFECUET       :       EUR         -       AAKTOP ДЕЙСТВИТЕЛЕН С       :       801.2010         -       BARTOPHINK SANUACTEЙ       :       027 Поставщик 1         -                                                                                                    |                                    | Результат расчетов                |                                  |                          |                 |                  |                 |          |               |           |
| E       0501      > N       4939       2       / E       0501      > N       4939       LO         E       0541      > N       7201 Z       / E       0541      > N       7201 LO         ©       E       0542      > N       7202 Z       / E       0541      > N       7202 LO         ©       AKTOPH CTOUM. PABOT       -       N       7202 Z       / E       0542      > N       7202 LO         ©       AKTOPH CTOUM. PABOT       -       N       7202 Z       / E       0542      > N       7202 LO         ©       AKTOPH CTOUM. PABOT       -       N       7202 Z       / E       0542      > N       7202 LO         •       MAXEXTERIN C       100       RUR/VAC       100       RUR/VAC       100       RUR/VAC         -       MAJRF       -       IDO RUR/VAC       100       RUR/VAC       100       RUR/VAC         -       MAJRF       -       IDO RUR/VAC       100       RUR/VAC       100       100         -       MAJRF       -       IDO.12010       -       IE       IE       100         -       AKTOP JEÑCTENTELEN C       12.5905 <th></th> <th></th> <th></th> <th></th> <th></th> <th></th> <th></th> <th></th> <th></th> <th></th>                                                                                                    |                                    |                                   |                                  |                          |                 |                  |                 |          |               |           |
| E 0841> N 7201 Z 7 E 0841> N 7201 LO<br>E 0842> N 7202 Z / E 0842> N 7202 LO<br>*AKTOPH CTOUM. PABOT<br>- HOPMA BPEMEHN : 10 PII=1 UAC<br>- MEX/ЖЕСТЯНЩИК : 100 RUR/UAC 100 RUR/UAC<br>- MAIRP -IPOM3B : 100 RUR/UAC<br>SANACHNE UACTM<br>- YPOBEH5 ЦЕН : 19.01.2010<br>- ДАТА ЦЕНН SANUACTM : 19.01.2010<br>- ПЕРЕСЧЕТ E EUR<br>- ФАКТОР ДЕЙСТВИТЕЛЕН C : 18.01.2010<br>- ВАЛЮТНЫЙ КУРС : 42.5905<br>- ПОСТАВЩИК SANUACTEЙ : 027 Поставщик 1<br>- СИСТЕМА AUDATEX<br>ООО "Аудатэкс"                                                                                                    |                                    |                                   | E USUI> N 4939                   | 2 / E 0501               | > N 49          | 39 TO            | *               |          |               |           |
| ФАКТОРЫ СТОИМ. РАБОТ         - НОРМА ВРЕМЕНИ       : 10 PП=1 ЧАС         - МЕХ/ЖЕСТЯНЩИК       : 100 RUR/ЧАС       100 RUR/ЧАС         - МАЛЯР       -ПРОИЗВ       : 100 RUR/ЧАС         SANACHNE ЧАСТИ       : 19.01.2010         - ДАТА ЦЕНЫ ЗАПЧАСТИ       : 19.01.2010         - ПЕРЕСЧЕТ       : EUR         - ФАКТОР ДЕЙСТВИТЕЛЕН С       : 18.01.2010         - ВАЛЮТНЫЙ КУРС       : 42.5905         - ПОСТАВЩИК ЗАПЧАСТЕЙ       : 027 Поставщик 1         - ИОСТЕМА AUDATEX                                                                                                    |                                    |                                   | E 0841> N 7201<br>E 0842> N 7202 | Z / E 0841<br>Z / E 0842 | > N 72          | 01 LO            |                 |          |               |           |
| ФАКТОРЫ СТОИМ. РАБОТ<br>- НОРМА ВРЕМЕНИ : 10 РП-1 ЧАС<br>- МЕХ/ЖЕСТЯНЩИК : 100 RUR/ЧАС 100 RUR/ЧАС<br>- МАЛЯР -ПРОИЗВ : 100 RUR/ЧАС<br>SAILACHME ЧАСТИ<br>- УРОВЕНЬ ЦЕН : 19.01.2010<br>- ДАТА ЦЕНЫ ЗАПЧАСТИ : 19.01.2010<br>- ПЕРЕСЧЕТ : EUR<br>- ФАКТОР ДЕЙСТВИТЕЛЕН С : 18.01.2010<br>- ВАЛЮТНЫЙ КУРС : 42.5905<br>- ПОСТАВЩИК ЗАПЧАСТЕЙ : 027 Поставщик 1                                                                                                    |                                    |                                   | 2 0012 9 11 7202                 | 2 , 2 0012               |                 | 02 20            |                 |          |               |           |
| - НОРМА ВРЕМЕНИ : 10 РП=1 ЧАС<br>- MEX/ЖЕСТЯНЩИК : 100 RUR/ЧАС 100 RUR/ЧАС<br>- MAJIЯP -ПРОИЗВ : 100 RUR/ЧАС<br>ЗАПАСНЫЕ ЧАСТИ<br>- УРОВЕНЬ ЦЕН : 19.01.2010<br>- ДАТА ЦЕНЫ ЗАПЧАСТИ : 19.01.2010<br>- ПЕРЕСЧЕТ : EUR<br>- \$АКТОР ДЕЙСТВИТЕЛЕН С : 18.01.2010<br>- ВАЛЮТНЫЙ КУРС : 42.5905<br>- ПОСТАВЩИК ЗАПЧАСТЕЙ : 027 Поставщик 1<br>СИСТЕМА АИДАТЕХ<br>000 "АУДАТЭКС"                                                                                                    |                                    | ФАКТОРЫ СТОИМ. РАБОТ              |                                  |                          |                 |                  |                 |          |               |           |
| - MEX/ЖЕСТЯНЩИК : 100 RUR/ЧАС<br>100 RUR/ЧАС<br>- MAЛЯР -ПРОИЗВ : 100 RUR/ЧАС<br>SAПАСНЫЕ ЧАСТИ<br>- УРОВЕНЬ ЦЕН : 19.01.2010<br>- ДАТА ЦЕНЫ ЗАПЧАСТИ : 19.01.2010<br>- ПЕРЕСЧЕТ : EUR<br>- ФАКТОР ДЕЙСТВИТЕЛЕН С : 18.01.2010<br>- ВАЛЮТНЫЙ КУРС : 42.5905<br>- ПОСТАВЩИК ЗАПЧАСТЕЙ : 027 Поставщик 1<br>СИСТЕМА АИДАТЕХ<br>000 "Аудатэкс"                                                                                                    |                                    | - НОРМА ВРЕМЕНИ                   | : 10 PN=1 YAC                    |                          |                 |                  |                 |          |               |           |
| 100 RUR/ЧАС<br>- МАЛЯР -ПРОИЗВ : 100 RUR/ЧАС<br>SANACHNE ЧАСИ<br>- УРОВЕНЬ ЦЕН : 19.01.2010<br>- ДАТА ЦЕНЫ ЗАЛЧАСТИ : 19.01.2010<br>- ПЕРЕСЧЕТ : EUR<br>- ФАКТОР ДЕЙСТВИТЕЛЕН С : 18.01.2010<br>- ВАЛЮТНЫЙ КУРС : 42.5905<br>- ПОСТАВЩИК ЗАЛЧАСТЕЙ : 027 Поставщик 1<br>СИСТЕМА АИДАТЕХ<br>000 "АУДАТЭКС"                                                                                                    |                                    | <ul> <li>МЕХ/ЖЕСТЯНЩИК</li> </ul> | : 100 RUR/YAC                    | 100 RUR                  | /YAC            |                  |                 |          |               |           |
| - НАЛАР - ЛРОИЗБ : 100 КОК/ЧАС<br>ЗАПАСНЫЕ ЧАСТИ<br>- УРОВЕНЬ ЦЕН : 19.01.2010<br>- ДАТА ЦЕНЫ ЗАЛЧАСТИ : 19.01.2010<br>- ПЕРЕЧЕТ : EUR<br>- ФАКТОР ДЕЙСТВИТЕЛЕН С : 18.01.2010<br>- ВАЛЮТНЫЙ КУРС : 42.5905<br>- ПОСТАВЩИК ЗАЛЧАСТЕЙ : 027 Поставщик 1<br>СИСТЕМА АИДАТЕХ<br>ООО "АУДАТЭКС"                                                                                                    |                                    | NA EGD EDOWOD                     | 100 RUR/4AC                      |                          |                 |                  |                 |          |               |           |
| ЗАПАСНЫЕ ЧАСТИ<br>- УРОВЕНЬ ЦЕН : 19.01.2010<br>- ДАТА ЦЕНЫ ЗАПЧАСТИ : 19.01.2010<br>- ПЕРЕСЧЕТ : EUR<br>- ФАКТОР ДЕЙСТВИТЕЛЕН С : 18.01.2010<br>- ВАЛЮТНЫЙ КУРС : 42.5905<br>- ПОСТАВЩИК ЗАПЧАСТЕЙ : 027 ПОСТАВЩИК 1<br>СИСТЕМА АИДАТЕХ<br>ООО "АУДАТЭКС"                                                                                                    |                                    | - MAJIAP - HPONSB                 | : 100 KOR/ MAC                   |                          |                 |                  |                 |          |               |           |
| - УРОВЕНЬ ЦЕН : 19.01.2010<br>- ДАТА ЦЕНМ ЗАПЧАСТИ : 19.01.2010<br>- ПЕРЕСЧЕТ : EUR<br>- ФАКТОР ДЕЙСТВИТЕЛЕН С : 18.01.2010<br>- ВАЛЮТНЫЙ КУРС : 42.5905<br>- ПОСТАВЩИК ЗАПЧАСТЕЙ : 027 ПОСТАВЩИК 1<br>СИСТЕМА АИДАТЕХ<br>ООО "АУДАТЭКС"                                                                                                    |                                    | SARACHNE VACTN                    |                                  |                          |                 |                  |                 |          |               |           |
| - ДАТА ЦЕНИ ЗАПЧАСТИ : 19.01.2010<br>- ПЕРЕСЧЕТ : EUR<br>- ФАКТОР ДЕЙСТВИТЕЛЕН С : 18.01.2010<br>- ВАЛЮТНЫЙ КУРС : 42.5905<br>- ПОСТАВЩИК ЗАПЧАСТЕЙ : 027 Поставщик 1<br>СИСТЕМА АИДАТЕХ<br>000 "Аудатэкс"                                                                                                    |                                    | - УРОВЕНЬ ЦЕН                     | : 19.01.2010                     |                          |                 |                  |                 |          |               |           |
| - ПЕРЕСЧЕТ : EUR<br>- \$AKTOP ДЕЙСТВИТЕЛЕН С : 18.01.2010<br>- ВАЛЮТНЫЙ КУРС : 42.5905<br>- ПОСТАВЩИК ЗАПЧАСТЕЙ : 027 Поставщик 1<br>СИСТЕМА AUDATEX<br>000 "Аудатэкс"                                                                                                    |                                    | - ДАТА ЦЕНЫ ЗАПЧАСТИ              | : 19.01.2010                     |                          |                 |                  |                 |          |               |           |
| - ФАКТОР ДЕЙСТВИТЕЛЕН С : 18.01.2010<br>- ВАЛЮТНЫЙ КУРС : 42.5905<br>- ПОСТАВЩИК ЗАПЧАСТЕЙ : 027 Поставщик 1<br>СИСТЕМА AUDATEX<br>000 "Аудатэкс"                                                                                                    |                                    | - REPECHET                        | : EUR                            |                          |                 |                  |                 |          |               |           |
| - ВАЛЮТНЫЙ КУРС : 42.5905<br>- ПОСТАВЩИК ЗАПЧАСТЕЙ : 027 Поставщик 1<br>СИСТЕМА AUDATEX<br>ООО "Аудатэкс"                                                                                                    |                                    | - ФАКТОР ДЕЙСТВИТЕЛЕН С           | : 18.01.2010                     |                          |                 |                  |                 |          |               |           |
| - ПОСТАВЩИК ЗАПЧАСТЕЙ : 027 Поставщик 1<br>СИСТЕМА AUDATEX<br>000 "Аудатэкс"                                                                                                    |                                    | - ВАЛЮТНЫЙ КУРС                   | : 42.5905                        |                          |                 |                  |                 |          |               |           |
| СИСТЕМА AUDATEX<br>ООО "Аудатэкс"                                                                                                    |                                    | - ПОСТАВШИК ЗАПЧАСТЕЙ             | : 027 Поставшик 1                |                          |                 |                  | -               |          |               |           |
| СИСТЕМА AUDATEX<br>ООО "Аудатэкс"                                                                                                    |                                    |                                   |                                  |                          |                 |                  | =               |          |               |           |
| 000 "Аудатэкс"                                                                                                    |                                    |                                   | CUCTEMA AUDATEX                  |                          |                 |                  |                 |          |               |           |
| · · · · · · · · · · · · · · · · · · ·                                                                                                    |                                    |                                   | 000 "Аудатэкс"                   |                          |                 |                  |                 |          |               |           |
|                                                                                                    |                                    |                                   |                                  |                          |                 |                  | <b>T</b>        |          |               |           |

## Нестандартные позиции

Для учета в системе позиций (ремонтных воздействий или деталей, не учтенных в базе данных) необходимо использовать функционал Нестандартных позиций (НСП) в графическом модуле описания ущерба (см. Рисунок 24). Используя данный механизм можно добавить любую позицию, которая будет отражена в итоговой калькуляции (с пометкой – введено Пользователем).

Так же можно формировать свой список Нестандартных позиций, который будет возможно использовать в других делах (см. Рисунок 25).

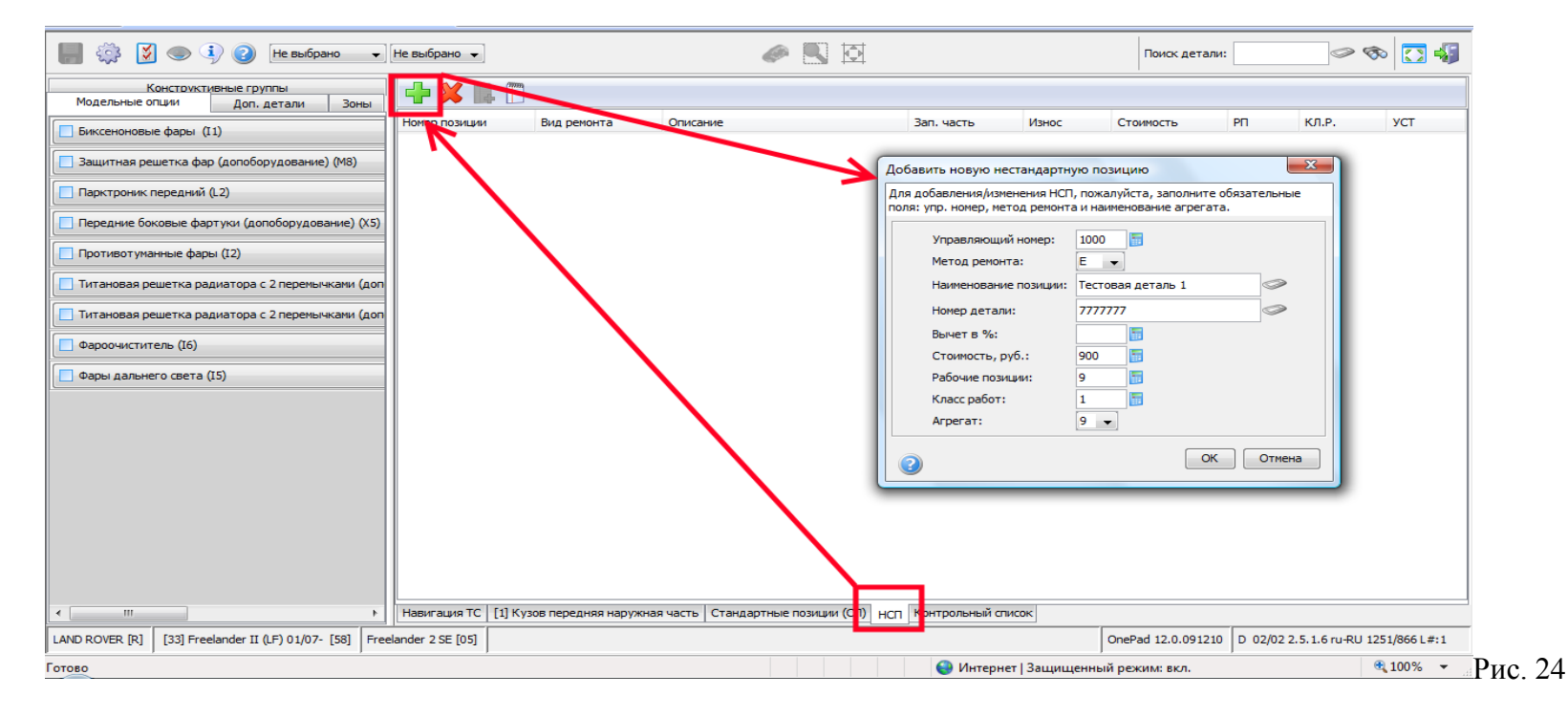

|                                                                                                    | http://www-a.audanet.de/on  | nepad_server/St | tartOnePad?callingA  | pp=Aurora&xRecordIc  | d=53DCB59D-3802-D73 - Windo  | ows Internet Exploi | er npe     |                 |            |              |               |                            | x          |
|----------------------------------------------------------------------------------------------------|-----------------------------|-----------------|----------------------|----------------------|------------------------------|---------------------|------------|-----------------|------------|--------------|---------------|----------------------------|------------|
| Ball       Tiperal       Big       Mit Piperale       Ceparat         Image: Selig       Mit Piperale       Ceparat       Image: Selig       Image: Selig                                                                                                    | 🗲 🕤 🔻 🙋 http://www-         | a.audanet.de/o  | onepad_server/StartC | )nePad?callingApp=Au | urora&xRecordId=53DCB59D-380 | 2-D734-CC8A-5E39    | 3DD74130&u | iser=MM-P-1DB2F | C1D&cou    | • 🍫 🗙        | Поиск "Liv    | e Search"                  | <i>P</i> - |
| Image: Product do computed server (Sance)         Image: Product do computed server (Sance)         Image: Product do computed server (Sanc                                                                                                    | Райл Правка Вид Избр        | анное Серв      | зис Справка          |                      |                              |                     |            |                 |            |              |               |                            |            |
|                                                                                                    | 👌 🎲 🌈 http://www-a.a        | audanet.de/one  | epad_server/StartO   |                      |                              |                     |            |                 | ł          | 1 • 5        | •             | 🖌 Страница 🔻 🍈 Серв        | ис 🕶 🐃     |
| Date/new orust         Deel (W3)         Imagenedi (W3)         Imagenedi (W                                                                                                    | <b>]</b> 🔅 🔰 🗢 🌖 (          | 🕗 🛛 Не выбра    | ано 🔹 Не выбра       | ано 🔻                | đ                            | • 5 5               |            |                 |            | Поиск де     | тали:         |                            | 1 -53      |
| 3 daspekel (W3)       Tweep road       But periorità       Orucavie       3an. vactis       Marco       Pri KJP.       VCT         5 daspekel (W5)       Image de la construction de la construction de la constructina de la cons                                                                                                    | одельные опции Доп., детали | Зоны Конст      | труктивные группы    | × -                  | 1000                         |                     |            |                 |            |              |               |                            |            |
| • Saeepwait (WS)                                                                                                    | 🔵 3-дверный (W3)            |                 |                      | Номер позици         | Вид ремонта Описани          | ие                  |            | Зап. часть      | Износ      | Стоимос      | ть РП         | кл.р. уст                  |            |
| Appende onpegenentiske rectangapriske noutur         Concesse           Bufør         Ø wins tip tryptisk         Ør wins tip tryptisk         Ør wins tip tryptisk           Bufør         Horege noskuski         Jacua X: Triptisk         Oracesse         Anoun poss gat POC 1         Roo 1955         100.00         2         9         LR PREELANDER 2           Bufør         Horege noskuski         Jacua X: Triptisk         Oracesse         Oracesse         Anoun poss gat POC 1         Roo 1955         100.00         2         9         LR PREELANDER 2           I 1000         RE RAVER PORTS         Kponu poss gat POC 1         Roo 1955         100.00         2         9         LR PREELANDER 2           I 1000         RE RAVER PORTS         Kponu poss gat POC 1         Roo 1951         100.00         2         9         LR PREELANDER 2           I 1000         VOV 0580         Kenne 4         RI 200070         100.00         2         9         LR PREELANDER 2           I 1000         VOV 0580         Apepwarens 4         IR006719         100.00         2         9         IR PREELANDER 2           Apepwarens 4         IR006719         100.00         2         9         IR PREELANDER 2                                                                                                    | 🔵 5-дверный (W5)            |                 |                      |                      |                              |                     |            |                 |            |              |               |                            |            |
| Bullog         Home nosmum         BMW X3 70x;308         Onicarine         3an. Hactin         M3HOC         Crownocris         PT         K/LP,         AP         Dymna           1000         II         Restander AVCR2         II         IL001955         100.00         2         9         ILR FREELANDER 2           1000         II         Restander AVCR2         Kporum page gar PDC 1         IL001955         100.00         2         9         ILR FREELANDER 2           1000         RENAULT MECANE         Kporum page gar PDC 1         IR001951         100.00         2         9         ILR FREELANDER 2           1000         VCNVO 580         ILR ANNER AVCR 2         Kporum page gar PDC 1         IR001951         100.00         2         9         ILR FREELANDER 2           1000         VCNVO 580         ILR ANNER AVCR 2         Kinwica 4         RVQ50070         100.00         2         9         ILR FREELANDER 2           1000         VCNVO 580         ILR APPA AVCR 2         RESEANDER 2         9         ILR FREELANDER 2           1000         VCNVO 580         ILR APPA AVCR 2         ROSOF719         100.00         2         9         ILR FREELANDER 2           APPA AVCR 2         ILR AVCR 2         VCNVO 500         <                                                                                                    |                             | Заранее         | е определенные нес   | тандартные позиции   |                              |                     |            |                 |            |              |               | ×                          |            |
| EUROP       DOO       AR AN REP       DOO AR AN REP       DOO AR                                                                                                    |                             | Bullon          | Номер позиции        | ВМШ X5 70кузов       | Описание                     | Зап. часть          | ИЗНОС      | Стоимость       | PD         | КЛ.Р.        | АГР           | Гоуппа                     | 1          |
| 1000         IR PROCE MORES         Romu cpea, ast PDC 2         Ro01958         100.00         2         9         IR RELANDER 2           1000         IR RANGE ROVER         Kpomu neg att PDC 1         ILR001961         100.00         2         9         IR RELANDER 2           1000         VOLVO 560         Knincs 4         RVQ50070         100.00         2         9         IR RELANDER 2           1000         VOLVO 560         Knincs 4         RVQ50070         100.00         2         9         IR RELANDER 2           1000         VOLVO 580         Romes dat PDC 1         IR006719         100.00         2         9         IR RELANDER 2           1000         VOLVO 580         Romes dat PDC 1         IR006719         100.00         2         9         IR RELANDER 2           1000         VOLVO 580         Romes dat PDC 1         IR006719         100.00         2         9         IR RELANDER 2           1000         VOLVO 580         Romes dat PDC 1         IR006719         100.00         2         9         IR RELANDER 2           1000         VOLVO 580         Romes dat PDC 1         IR006719         IR00.00         100.00         100.00         100.00                                                                                                    |                             |                 | 1000                 | LR DISCOVERY         | Кронш прав дат PDC 1         | LR001955            |            | 100.00          | 2          |              | 9             | LR FREELANDER 2            |            |
| Image: constraint of the second state of the second state of the second sta                              |                             |                 | 1000                 | LR FREELANDER 2      | Кронш сред дат PDC 2         | LR001958            |            | 100.00          | 2          |              | 9             | LR FREELANDER 2            |            |
| 1000       V0LVO S60       Клипса 4       RYQS0070       100.00       2       9       LR FREELANDER 2         1000       V0LVO S80       Держатель 4       LR006719       100.00       2       9       LR FREELANDER 2                                                                                                    |                             |                 | 1000                 | RENAULT MEGANE       | Кронш лев дат PDC 1          | LR001961            |            | 100.00          | 2          |              | 9             | LR FREELANDER 2            |            |
| EVROLET / DAEWOO [14] Амер кераcement (KLAS) US/US- [25] амео [U1]                                                                                                    |                             |                 | 1000                 | VOLVO S60            | Клипса 4                     | RYQ500070           |            | 100.00          | 2          |              | 9             | LR FREELANDER 2            |            |
| EVROLET / DAEWOO [14] Акео керкасеment (кл.я.) изјиз- [25] акео [01] Опекан 15:00, 100 [26] И изјиз- [25] акео [01] Опекан 15:00, 100 [26] И изјиз- [25] И изјиз- [25] И |                             |                 | 1000                 | VOLVO S80 -          | Держатель 4                  | LR006719            |            | 100.00          | 2          |              | 9             | LR FREELANDER 2            |            |
| Добавить выбранные элементы в список НСП Отмена<br>EVROLET / DAEWOO [14] Ауео керкасемент (NLAS) 03/06- [25] АУЕО [01] Оленаа 13.0.100129 U 02/00 2.5.1.0 ГИ-КО 1251/060 L#:1                                                                                                    |                             |                 |                      |                      |                              |                     |            |                 |            |              |               |                            |            |
| HEVROLET / DAEWOO [14] Aveo kepiacement (kLAS) 03/08- [25] Aveo [01]                                                                                                    |                             |                 |                      |                      |                              |                     |            |                 | обавить вы | обранные эл  | ементы в спис | ок НСП Отмена              |            |
|                                                                                                    | HEVROLET / DAEWOO [14] AV   | /èo kepiacement | t (KLAS) 03/08- [25] | AVEO [U1]            |                              |                     |            |                 | Une        | ePad 13.0.10 | 0129 0 02/0   | JU 2.5.1.6 (U-RU 1251/866) | 1#:1       |

## Изменение стоимости деталей

- 1. В графическом модуле (OnePad) выбрать деталь см. Рис. 26
- 2. Нажать на кнопку Модификация см. Рис. 27
- 3. Выбрать необходимое изменение (например, ВМ) см. Рис. 28
- 4. установить стоимость см. Рис. 29
- 5. Установленная Пользователем стоимость в калькуляции будет отмечена специальным маркером (\*) см. Рис. 30
- 1. В графическом модуле (OnePad) выбрать список Стандартных позиций см. Рис. 31
- 2. Выбрать деталь
- 3. Двойным кликом по детали открыть окно изменений см. Рис. 32
- 6. Выбрать необходимое изменение (например, ВМ)
- 7. установить стоимость
- 8. Установленная Пользователем стоимость в калькуляции будет отмечена специальным маркером (\*)- см. Рис. 30

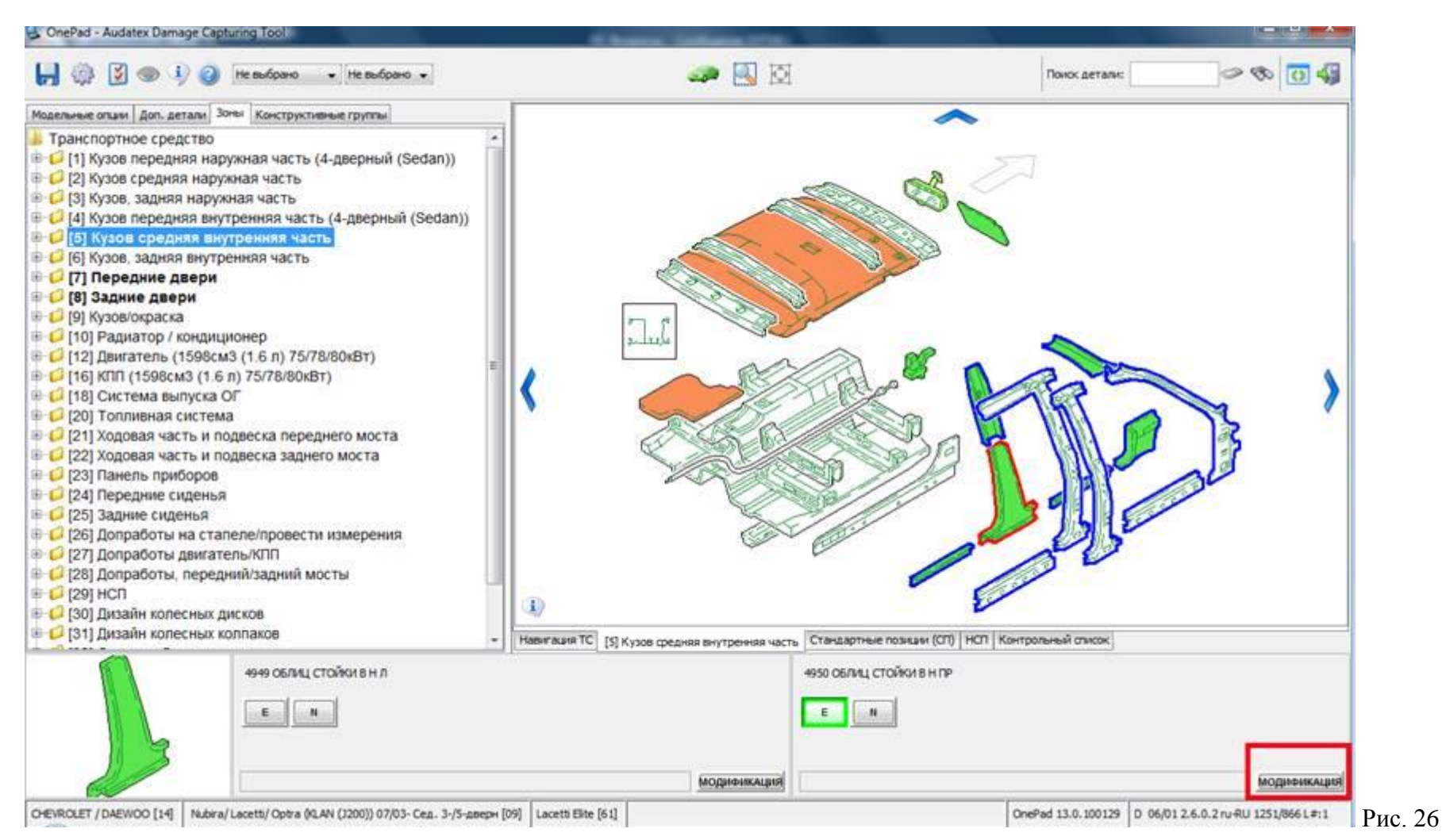

28

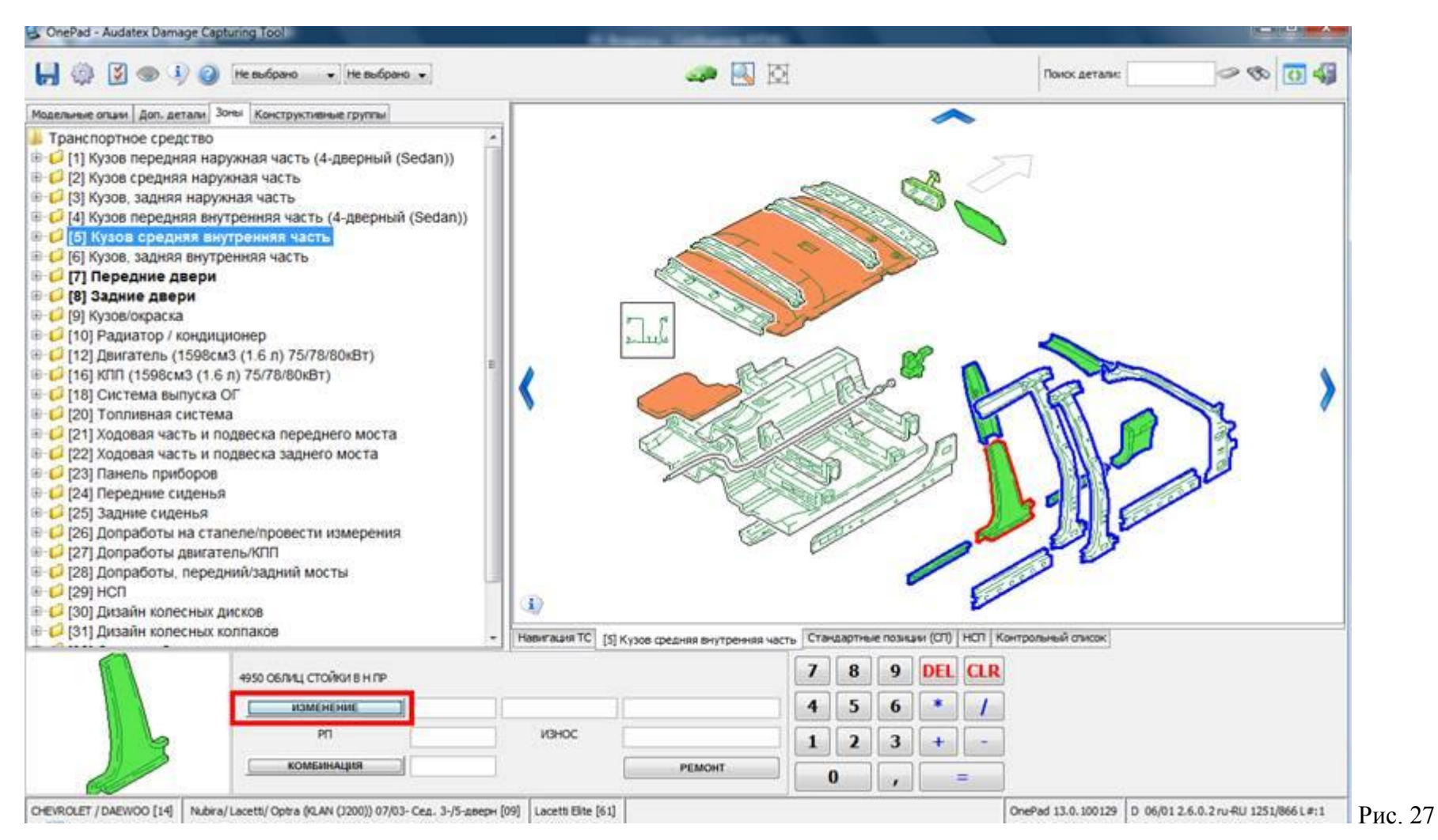

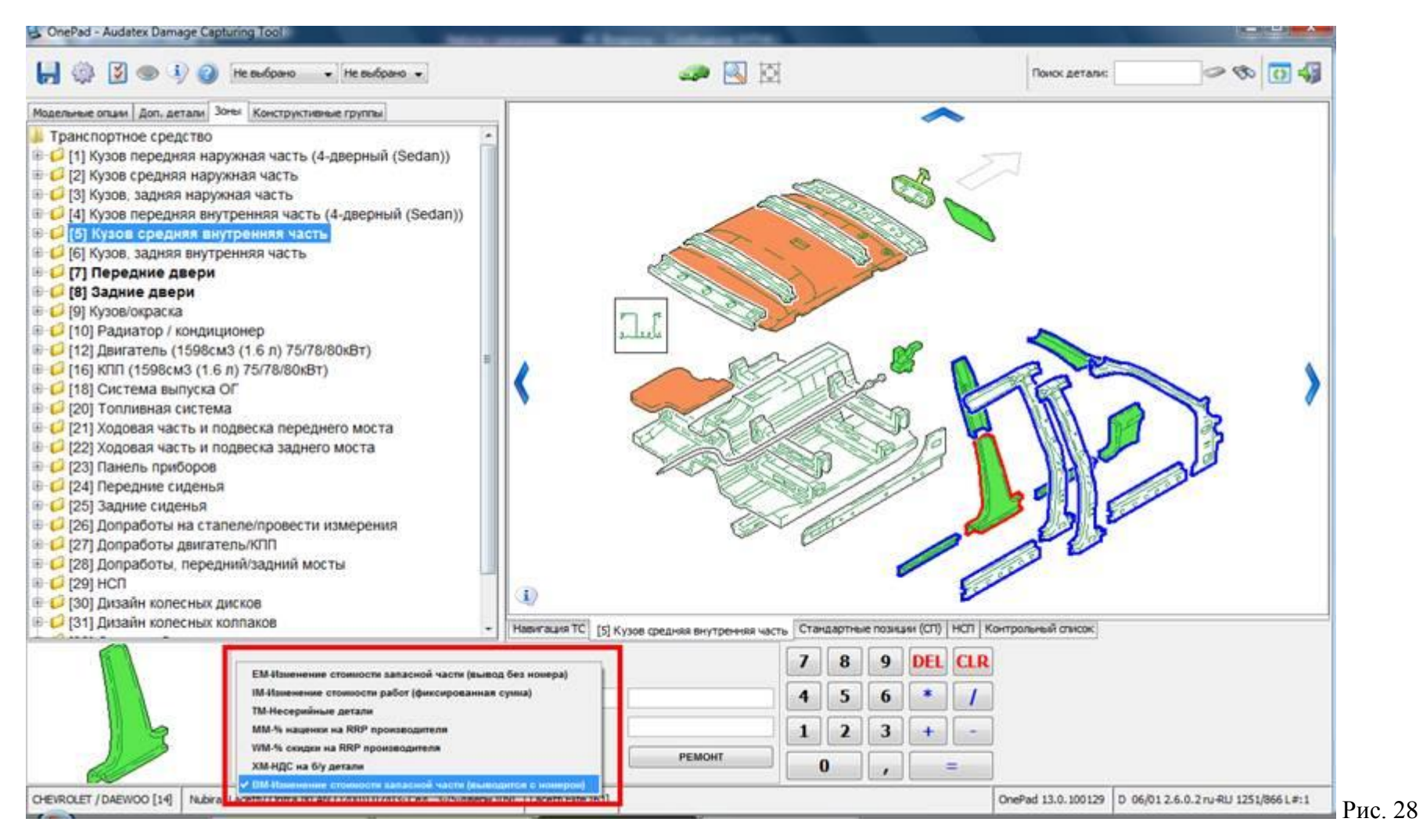

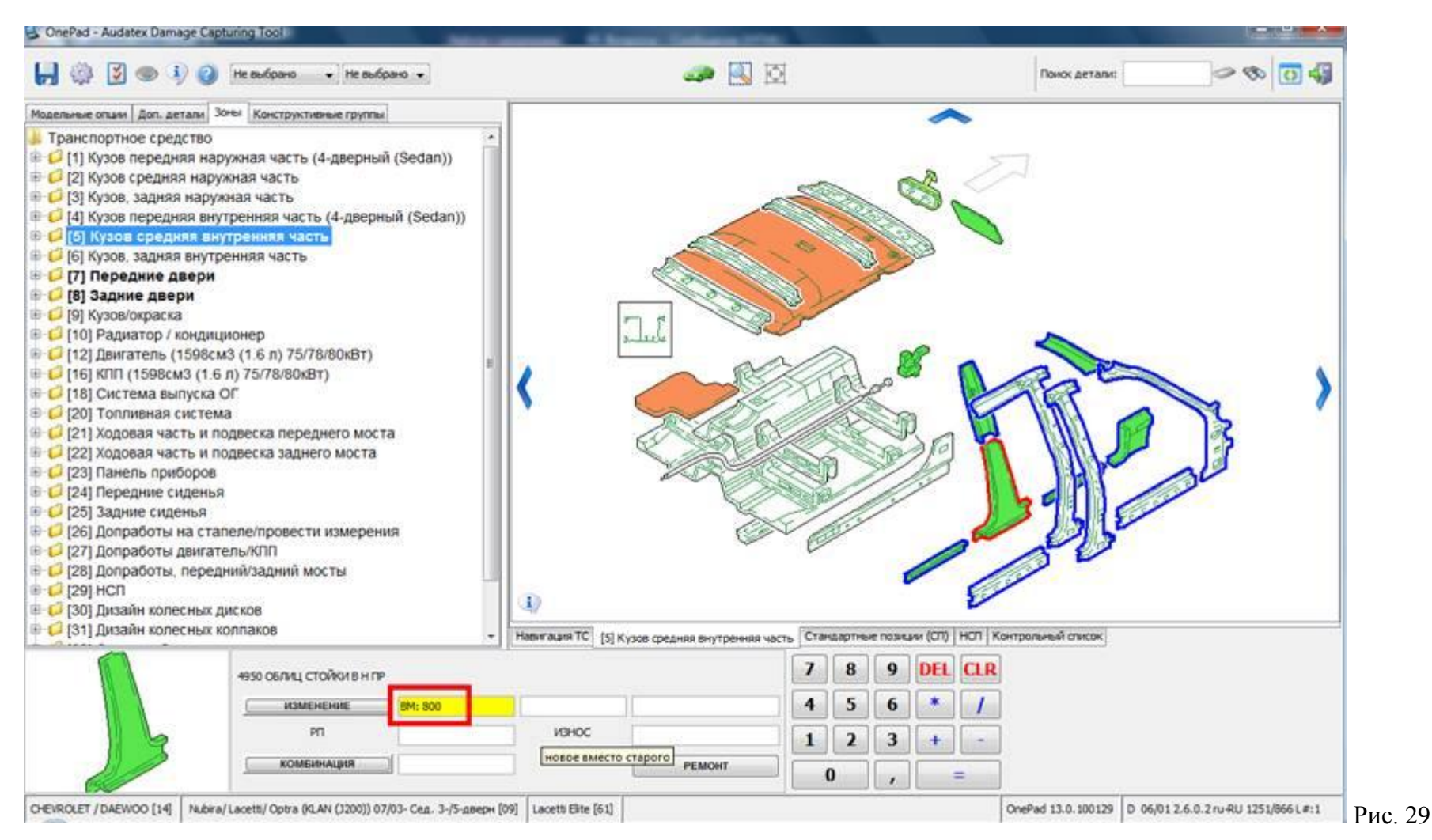

| de Dessey Ras Materia                                         | and Con   |                   |                | _         |                |                |                  |                 |           |                |            |
|---------------------------------------------------------------|-----------|-------------------|----------------|-----------|----------------|----------------|------------------|-----------------|-----------|----------------|------------|
| амл Правка вид Изоранное Се<br>1 🐼 🎢 Aurora / Выходные данные | рвис Спри | ersion 13         |                |           |                |                |                  | @ • (           | a - 🖶 -   | 💮 Страница 💌 🕻 | ) Сервис 💌 |
| Ввод повреждений                                              | Список р  | расчетов          |                |           |                |                |                  |                 |           |                |            |
| Дополнительные параметры расчета                              |           |                   |                |           |                |                |                  |                 |           |                |            |
| Выходные данные расчета                                       |           |                   |                |           |                |                |                  |                 | ifroro sa | Пополнательный | Ofmee      |
| Изменения                                                     | Дата      |                   | Пользователь   |           | Итоговая сумма | Итого за ремон | питого за детали | Итого за работу | покраску  | wtor           | окружение  |
| Boosewas                                                      | 1. 12     | 2                 | ru insurer     |           | 73 085.00      | 73 085.00      | 55 605.00        | 11 960.00       | 5 520.00  | 0.00           | 0.00       |
|                                                               | 2. 1      | 10.02 10 13 37 23 | ru_insurer     |           | 71 759.00      | 71 759.00      | 54 279.00        | 11 960.00       | 5 520.00  | 0.00           | 0.00       |
|                                                               |           |                   |                |           |                |                |                  |                 |           |                |            |
|                                                               |           |                   |                |           |                |                |                  |                 | Сохрани   | ть От          | лена       |
|                                                               |           |                   |                |           |                |                |                  |                 |           |                |            |
|                                                               |           |                   |                |           |                |                |                  |                 |           |                |            |
|                                                               | Результа  | и расчетов        |                |           |                |                |                  |                 |           |                |            |
|                                                               |           |                   |                |           |                |                |                  |                 |           |                |            |
|                                                               | 1810      | упл две           | PH SEH HAP DP  | 96548239  |                |                | 14560            | *               |           |                |            |
|                                                               | 1820      | СТЕКЛО            | двери задн пр  | 96548187  |                |                | 32260            |                 |           |                |            |
|                                                               | 1902      | НАПРАВЛ           | CTER S IP B    | 96548209  |                |                | 6450             |                 |           |                |            |
|                                                               | 1948      | OBJINITOR         | двери эдн пр   | 96548178  |                |                | 7110             |                 |           |                |            |
|                                                               | 2144      | YCMUNTE           | JIE I DOPOT IP | 96545416  |                |                | 5990             |                 |           |                |            |
|                                                               | 2158      | A DESCRIPTION     | JIS S HOPOT HP | 9654/066  |                |                | 10730            |                 |           |                |            |
|                                                               | 2198      | OBTINIO           | DOPOTA IL ILP  | 96203038  |                |                | 2720             |                 |           |                |            |
|                                                               | 2272      | стойка            | NEP NP BHYTP.  | 96544734  |                |                | 34800            | <b>E</b>        |           |                |            |
|                                                               | 2288      | CTORKA            | СРЕД ВИУТР ПР  | 96435718  |                |                | 32800            |                 |           |                |            |
|                                                               | 2312      | УСИЛ СТ           | ОЙКИ СР ВН ПР  | 96544708  |                |                | 16750            |                 |           |                |            |
|                                                               | 4940      | овлиц с           | тойк пер н пр  | 96407196  |                |                | 3180             |                 |           |                |            |
|                                                               | 4947      | OBTULL C          | TOOK TEP B TP  | 96615752  |                |                | 4380             |                 |           |                |            |
|                                                               | 4950      | овлиц с           | тоики в н пр   | 96951506  |                |                | 800*             |                 |           |                |            |
|                                                               | 4952      | ORNUT C           | TONION B B HP  | 96615836  |                | INTER-STORE    | 5490             |                 |           |                |            |
|                                                               |           |                   | CACIER OCO     | A NOLWIEX |                | and the second | - <b>4</b>       |                 |           |                |            |
|                                                               |           |                   | 000 A          | Grand and |                |                |                  |                 |           |                |            |
|                                                               |           |                   |                |           |                |                |                  |                 |           |                |            |
|                                                               |           |                   | Тестова        | я версия  |                |                |                  |                 |           |                |            |

| дельные опции Лоп. летоли Зоны Конструктивные группы | 483        |             |                      |      |        |       |        |       |        |       |    |
|------------------------------------------------------|------------|-------------|----------------------|------|--------|-------|--------|-------|--------|-------|----|
| ) 4-дверный (Sedan) (83)                             | Нонер пози | Бид ренонта | Описание             | . и. | Изнене | Значе | Изнене | Значе | Изнене | Значе | -  |
| Konnestavas CHEVROLET (V9)                           | 1482       | E           | дверь передн. пр.    | 11   | 1      | 1     | 1      | 1     | 1      |       | 1. |
|                                                      | 1482       | LE          | дверь передн. пр.    |      |        |       |        |       |        |       | T  |
| Konnectauxa DAEWOO (V8)                              | 1486       | E           | НАРУЖ ПАН ДВЕР П ПР  |      |        |       |        |       |        |       | 1  |
|                                                      | 1510       | E           | УПЛОТ ДВЕРИ П НАР ПР |      |        |       |        |       |        |       | 1  |
|                                                      | 1566       | E           | НАРУЖ РУЧ ДВЕРИ П ПР |      |        |       |        |       |        |       | 1  |
|                                                      | 1566       | LE          | НАРУЖ РУЧ ДВЕРИ П ПР |      |        |       |        |       |        |       | 1  |
|                                                      | 1656       | E           | ОБЛИЦОВ ДВЕРИ ПЕР ПР |      |        |       |        |       |        |       | 1  |
|                                                      | 1738       | E           | ЗЕРКАЛО НАРУЖНОЕ ПР  |      |        |       |        |       |        |       | 1  |
|                                                      | 1738       | L           | 3EPKARO HAPYXHOE RP  |      |        |       |        |       |        |       | 1  |
|                                                      | 1744       | E           | СТЕКЛО НАР.ЗЕРК.ПР.  |      |        |       |        | 1     |        |       | 1  |
|                                                      | 1782       | E           | дверь задн. пр.      |      |        |       |        |       |        |       | 1  |
|                                                      | 1782       | LE          | дверь задн. пр.      |      |        |       |        |       |        |       | 1  |
|                                                      | 1786       | E           | НАРУЖ ПАН ДВЕР 3Д ПР |      |        | -     |        | 1     |        |       | 1  |
|                                                      | 1810       | E           | УПЛ ДВЕРИ ЗДН НАР ПР |      |        |       |        |       |        |       | 1  |
|                                                      | 1820       | E           | СТЕКЛО ДВЕРИ ЗАДН ПР |      |        |       |        |       |        |       | 1  |
|                                                      | 1902       | E           | НАПРАВЛ СТЕК З ПР В  |      |        |       |        |       |        |       | 1  |
|                                                      | 1948       | E           | ОБЛИЦОВ ДВЕРИ ЗДН ПР |      |        |       |        |       |        |       | 1  |
|                                                      | 2144       | E           | УСИЛИТЕЛЬ П ПОРОГ ПР |      |        |       |        |       |        |       | 1- |
|                                                      | 2158       | E           | YOMMITERS 3 NOPOL US |      |        |       |        |       |        |       |    |
|                                                      | 2192       | E           | ОБЛИЦОВ ПОРОГА П ПР  |      |        |       |        |       |        |       | l  |
|                                                      | 2198       | E           | ОБЛИЦОВ ПОРОГА ЗД ПР |      |        |       |        |       |        |       |    |
|                                                      | 2272       | E           | СТОЙКА ПЕР ПР ВНУТР. |      |        |       |        |       |        |       | 1  |
|                                                      | 2272       | LE          | CTOЙKA ПЕР ПР ВНУТР. |      |        |       |        |       |        |       | T  |

# ООО «Аудатэкс»

|                 |                                                                                                    | Capitolita State State |                                                                  |                                         |              |
|-----------------|----------------------------------------------------------------------------------------------------|----------------------------------------------------------------------------------------------------|------------------------------------------------------------------|-----------------------------------------|--------------|
| Доп. дета       | Обновить существующие с                                                                                       | тандартные позиции                                                                                                    |                                                                  |                                         |              |
| ый (Sedan) (83) | Для изненения стандарной пози<br>изнениеть номер позиции и её ог                                              | ии, пожалуйста, выберите станд<br>исание.                                                                                                    | аартную позицию, которую вы желаете изменить из списка и внесите | соответствующие изненения в поля. Вы не | ножете Значе |
| aura CHEVROLET  | Стандартные позиции                                                                                           |                                                                                                    |                                                                  |                                         |              |
| auana DAEWOO (V | 1738 L ЗЕРКАЛО НАРУЖНОЕ ПР<br>1744 Е СТЕКЛО НАР.ЗЕРК.ПР.<br>1782 Е ДВЕРЬ ЗАДН. ПР.<br>1782 LE ДВЕРЬ ЗАДН. ПР. |                                                                                                    |                                                                  |                                         | •            |
|                 |                                                                                                    | Общая стоиность<br>Управляющий нонер:<br>Панель ренонта<br>D E<br>LE3 LE4<br>Конбинацая<br>EV EV<br>UE LV<br>Доп. затраты                                                                                                    | 1738 3EPKANO HAPYXHOE NP                                         | 2                                       |              |
|                 |                                                                                                    | Изменения                                                                                                    |                                                                  |                                         |              |
|                 | 4                                                                                                    | Изменение 1: EM                                                                                                    | IM TM MM WM XM BM                                                | Стоиность:                              |              |
|                 | 1                                                                                                    | Изненение 2: ЕМ                                                                                                    | IM TM MM WM XM BM                                                | Стоимость:                              | AIS          |
|                 |                                                                                                    | Изненение 3: ЕМ                                                                                                    | IM TM MM WM XM BM                                                | Стоиность:                              |              |
|                 |                                                                                                    |                                                                                                    |                                                                  |                                         |              |

## Настройка партнерства и контракта по умолчанию

## Партнерство

Для настройки партнерств необходимо войти в систему по отдельной ссылке для входа в администраторский модуль системы (ссылка предоставляется с предоставлением учетной записи).

Логин – логин учетной записи Пользователя

Пароль – текущий пароль для учетной записи Пользователя

На закладке Организация необходимо выбрать для какой организации или подорганизации будет проводиться настройка – см. Рис. 33. **!!!Если настройка будет проводиться для организации верхнего уровня, то на закладке Орагнизация ничего выбирать не нужно.** 

После этого перейти на закладку Партнерства – см. Рис. 34

| Организация - Version 14.01 - Windows                                                                                                    | Internet Explorer предоставлен компанией Audatex                                                                                                    |                                                                |                  |                   |                       |            |                |                    |
|----------------------------------------------------------------------------------------------------|----------------------------------------------------------------------------------------------------|----------------------------------------------------------------|------------------|-------------------|-----------------------|------------|----------------|--------------------|
| 🔁 💮 👻 🙋 http://www-a.audanet.de                                                                                                    | z/membermanager/main.do;jsessionid=7d7a2c6b843d34                                                                                                    | db13518c8da6d3f3558fb71ff968d                                  | d7bb36b778174b21 | .6fce8.e38OaN 🔻 🔛 | 47 🗙 🔁                | Bing       |                | ۶                  |
| Файл Правка Вид Избранное Сеј                                                                                                    | рвис Справка                                                                                                    |                                                                |                  |                   |                       |            |                |                    |
| 🍃 Избранное 🫛 🄏 Организация - Vers                                                                                                    | ion 14.01                                                                                                    |                                                                |                  | 🖄 🔻 🖾 👻           | 🖃 🖶 🔻 C               | траница 🔻  | Безопасность 🔻 | Сервис 🔻 🔞         |
|                                                                                                    | Текущий                                                                                                    | і пользователь: ru_insurer (A                                  | Администратор па | артнёрств)        |                       |            |                |                    |
| <ul> <li>Организация</li> <li>Подробнее</li> <li>Изменить</li> <li>Партнеры</li> <li>Контракт по умолчанию</li> <li>Партнерство</li> <li>Сообщества</li> <li>Мой профиль</li> <li>Пороситреть свой профиль</li> </ul> | Image: Demo Insurer RU         Организация           DEMO INSURER RU         Организация           Image: Demo Insurer RU         Организация           Image: Demo Insurer RU         Организация           Image: Demo Insurer RU         Организация           Image: Demo Insurer RU         Организация           Image: Demo Insurer RU         Организация           Image: Demo Insurer RU         Изменить         Организация           Image: Demo Insurer RU         Изменить         Организация           Image: Demo Insurer RU         Изменить         Организация           Image: Demo Insurer RU         Изменить         Организация           Image: Demo Insurer RU         Изменить         Организация           Image: Demo Insurer RU         Изменить         Организация           Image: Demo Insurer RU         Изменить         Организация           Image: Demo Insurer RU         Изменить         Организация           Image: Demo Insurer RU         Изменить         Организация           Image: Demo Insure RU         Изменить         Организация           Image: Demo Insure RU         Изменить         Организация           Image: Demo Insure RU         Изменить         Организация           Image: Demo Insure RU         Изменить< | верхнего уровня<br>жазать критерий поиска<br>Код клиента Город | Регион Страна    | <u>E-Mail</u> ≑   | Вход в<br>систему/тип | Частн. Вид | дим. Состояние | <u>Обновить</u> \$ |
| Изменить свой пароль                                                                                                    | 🙎 🕢 🖉 📕 Kleshnev Sergey                                                                                                    |                                                                | RU               | skleshnev@mail    | skleshnev             | false true | e Active       | 2008-03-28         |
|                                                                                                    | 🚯 🕢 🖉 Preferred                                                                                                    |                                                                | RU               |                   | Garage                | true fals  | e Active       | 2010-03-02         |
| • Поиск                                                                                                    | 🙎 🕢 🖉 ruinsurer Demo                                                                                                    | 406971                                                         | RU               | insurer@audatex   | ru_insurer            | false true | e Active       | 2010-04-09         |
| • О системе                                                                                                    | 贘 🛃 🖉 Подорганизация 1                                                                                                    |                                                                | RU               |                   | Insurance             | false true | e Active       | 2010-05-13         |
| P Buyon                                                                                                    | 贘 🛃 🖉 Подорганизация 2                                                                                                    | Москва                                                         | RU               |                   | Insurance             | false true | e Active       | 2010-05-13         |
| - выход                                                                                                    | Под                                                                                                    | организации                                                    |                  |                   |                       |            |                |                    |

| 000 | «Аудатэкс» |
|-----|------------|
|-----|------------|

| Партнеры - Version 14.01 - Windows In | nternet Explorer предоставлен компани        | ей Audatex                |                                                                                                    |                              |                                 |  |  |  |  |  |
|---------------------------------------|----------------------------------------------|---------------------------|----------------------------------------------------------------------------------------------------|------------------------------|---------------------------------|--|--|--|--|--|
| 🔁 🕞 🔻 🙋 http://www-a.audanet.d        | <b>le</b> /membermanager/partnerAurora.do;js | essionid=6db586eff1f9dbc2 | 07532cfc9812bd373a0ff5fc4bc39cf37e1e6e272a7378                                                                                                    | 65.e 🔻 🗟 🍫 🗙 📴 Bing          | ٩                               |  |  |  |  |  |
| Файл Правка Вид Избранное Се          | ервис Справка                                |                           |                                                                                                    |                              |                                 |  |  |  |  |  |
| 🍃 Избранное 🛛 🌈 Партнеры - Versio     | on 14.01                                     |                           | â                                                                                                    | 🝷 🔝 🝷 📑 🛨 Страниц            | а 🔻 Безопасность 👻 Сервис 👻 🔞 🔻 |  |  |  |  |  |
|                                       |                                              | Текущий пользов           | атель: ru_insurer (Администратор партнёрсти                                                                                                    | 3)                           |                                 |  |  |  |  |  |
| • Организация                         | E Demo Insurer RU                            |                           |                                                                                                    |                              |                                 |  |  |  |  |  |
| Изменить                              | DEMO INSURER RU                              | EMO INSURER RU            |                                                                                                    |                              |                                 |  |  |  |  |  |
| 🕨 Партнеры                            |                                              |                           |                                                                                                    |                              |                                 |  |  |  |  |  |
| Контракт по ум <mark>олчанию</mark>   |                                              |                           | I Іартнеры                                                                                                    |                              |                                 |  |  |  |  |  |
| Партнерство                           |                                              |                           |                                                                                                    |                              |                                 |  |  |  |  |  |
| Сообщества                            | Дочерние партнерства                         | Задействованные пар       | отнерства                                                                                                    |                              |                                 |  |  |  |  |  |
| Мои профиль                           |                                              |                           | Hanaa aaa                                                                                                    | Hanna A                      |                                 |  |  |  |  |  |
| Изменить свой пароль                  |                                              |                           | повое парт                                                                                                    | нерство с организацией новое | партнерство с сообществом       |  |  |  |  |  |
|                                       | Название                                     |                           |                                                                                                    |                              |                                 |  |  |  |  |  |
| Поиск                                 | партнера:                                    | Описание:                 | Почтовый интекс от:                                                                                                    | до                           | Показать список                 |  |  |  |  |  |
| • О системе                           | 5 items found, displaying all items          | Ранее нас                 | троенные партнерства                                                                                                    |                              |                                 |  |  |  |  |  |
|                                       | Название партнера                            |                           | Описание     Описание     Описание |                              | \$                              |  |  |  |  |  |
| ▶ Выход                               | 1. Demo Repairer RU                          |                           | Demo Repairer RU Контракт 3 VOLVO                                                                                                    |                              | Details                         |  |  |  |  |  |
|                                       | 2. Demo Repairer RU                          |                           | Demo Repairer RU Контракт 4 VW                                                                                                    |                              | Details                         |  |  |  |  |  |
|                                       | 3. Demo Repairer RU                          |                           | Demo Repairer RU Контракт 1 AUDI                                                                                                    |                              | Details                         |  |  |  |  |  |
|                                       | 4. Demo Repairer RU                          |                           | Demo Repairer RU Контракт 2 BMW                                                                                                    |                              | Details                         |  |  |  |  |  |
|                                       | 5. Demo Repairer RU                          |                           | Demo Repairer RU Контракт 5 Geely                                                                                                    |                              | Details                         |  |  |  |  |  |
|                                       |                                              |                           |                                                                                                    |                              |                                 |  |  |  |  |  |

Для создания нового партнерства необходимо перейти на закладку Новое партнерство с организацией, в поле Название компании ввести название Организации Пользователя платформы AudaNET, с которым создается партнерство, и нажать кнопку Поиск организации – см. Рис. 35

Для удобства поиска можно использовать символ "\*", означающий любой набор символов для поиска.

| 🖉 Поиск организации - Version 14.01 - W                                                                                                    | findows Internet Explorer предоставлен компанией Audatex                                                                                                    |                                                | a x          |
|----------------------------------------------------------------------------------------------------|----------------------------------------------------------------------------------------------------|------------------------------------------------|--------------|
| 🕒 🕞 🔻 👩 http://www-a.audanet.d                                                                                                    | e/membermanager/partnerAurora.do                                                                                                    | 👻 🔄 😽 🗙 🔽 🔁 Bing                               | <del>ب</del> |
| Файл Правка Вид Избранное Се                                                                                                    | ервис Справка                                                                                                    |                                                |              |
| 🚖 Избранное 🏾 🎉 Поиск организаци                                                                                                    | и - Version 14.01                                                                                                    | 🏠 🔻 🖾 👻 🖃 🖶 👻 Страница 🕶 Безопасность 🕶 Сервис | • 🕐 • "      |
|                                                                                                    | Текущий пользователь: ru_insurer (Админис                                                                                                    | тратор партнёрств)                             | <u>^</u>     |
| <ul> <li>Организация         <ul> <li>Подробнее</li> <li>Изменить</li> </ul> </li> <li>Партнеры         <ul> <li>Контракт по умолчанию</li> <li>Партнерство</li> <li>Сообщества</li> </ul> </li> <li>Мой профиль         <ul> <li>Просмотреть свой профиль</li> <li>Изменить свой пароль</li> </ul> </li> </ul> | Demo Insurer RU           Сброс         Назад           Поиск корневого элемента: Audatex Russia RU           Общий критерий поиска участника           Почтовый индекс:           Горганизация | ород:                                          | _            |
| <ul> <li>▶ Поиск</li> <li>▶ О системе</li> <li>▶ Выход</li> </ul>                                                                                                    | Название компании: *Demo*<br>Название организации:<br>Поиск организации                                                                                                    | ип партнера:                                   | Е            |

В окне результатов поиска необходимо выбрать требуемую организацию – см. Рис. 36

Если окно результатов не содержит ни одного значения, значит при поиске был указано неверное значение – необходимо уточнить название Пользователя платформы AudaNET и повторить поиск.

## ООО «Аудатэкс»

| 🚱 🕞 🔻 🙋 http://www-a.audanet.de                                                                 |           |                                      |                          |                          |                |            |                  |              |                               |            |
|-------------------------------------------------------------------------------------------------|-----------|--------------------------------------|--------------------------|--------------------------|----------------|------------|------------------|--------------|-------------------------------|------------|
|                                                                                                 | memberr   | manager/searchLookup.do              | ?searchtype=organisation |                          |                |            | 🔻 🗟 🍫 🗙          | 🔁 Bing       |                               | ۶          |
| Файл Правка Вид Избранное Сер                                                                   | вис Сп    | равка                                |                          |                          |                |            |                  |              |                               |            |
| 🚖 Избранное 🏾 🏉 Поиск организации                                                               | - Version | 14.01                                |                          |                          |                | <b>b</b> • | <b>∑</b> × ⊡ 🚔 : | 🕶 Страница 🔻 | Безопасность 🔻                | Сервис 🔻 🔞 |
|                                                                                                 |           |                                      | Текущий пользова         | тель: ru_insurer (Админи | стратор партнё | ёрств)     |                  |              |                               |            |
| <ul> <li>Организация</li> <li>Подробнее</li> <li>Изменить</li> <li>Партнеры</li> </ul>          | <u>∎</u>  | <u>Demo Insurer RU</u>               |                          |                          |                |            |                  |              |                               |            |
| Контракт по умолчанию                                                                           |           |                                      |                          | Результать               | и поиска       |            |                  |              |                               |            |
| Сообщества                                                                                      |           | Имя                                  |                          | -                        | Код клиент     | а          |                  |              | *                             |            |
| <ul> <li>Мой профиль</li> <li>Просмотреть свой профиль</li> <li>Изменить свой пароль</li> </ul> | 1.<br>2.  | Demo Assessor RU<br>Demo Repairer RU |                          |                          |                |            |                  |              | <u>Подробнее</u><br>Подробнее | O          |
| • Поиск                                                                                         |           |                                      |                          |                          |                |            |                  |              |                               |            |
| <ul> <li>О системе</li> <li>Выход</li> </ul>                                                    |           |                                      |                          |                          |                |            |                  |              |                               |            |

В открывшемся окне настроек договорных условий необходимо

- 1. В поле Описание ввести название партнерства для отображения Пользователю в деле
- 2. Выбрать роль Вашего партнера из списка ролей (СТОА, Оценщик, Страховая компания)
- 3. Указать стоимость Нормо-часа 1, 2 и 3 по умолчанию
- 4. Уточнить валюту
- 5. Указать стоимость окраски по производителю или по АZT (указывается одно из двух)
- Уточнить единицу стоимости работ и окраски см. Рис. 37

!!!В числовые поля вводятся только целые числа, без копеек.

После этого нажать кнопку Сохранить.

## ООО «Аудатэкс»

| Стоимость работ - Version 14.01 - Wine | dows Internet Explorer предос | тавлен компанией Аи  | datex              |                       |                       |                 |                | Į              | _ 0 _X     |
|----------------------------------------|-------------------------------|----------------------|--------------------|-----------------------|-----------------------|-----------------|----------------|----------------|------------|
| 🗨 👻 🖉 http://www-a.audanet.d           | e/membermanager/searchLoo     | kup.do?searchtype=or | ganisation&btn.Ref | turnSearchResult=true |                       | - 🗟 🍫 🗙 🕻       | 🔁 Bing         |                | ۶ -        |
| айл Правка Вид Избранное Со            | ервис Справка                 |                      |                    |                       |                       |                 |                |                |            |
| 👌 Избранное 🦷 🌈 Стоимость работ        | - Version 14.01               |                      |                    |                       | <u>à</u> .            | • 🗟 • 🖃 🖶 •     | Страница 🔻 Без | опасность 👻 Се | рвис 🔻 🔞 🕶 |
|                                        |                               | Теку                 | щий пользовател    | њ: ru_insurer (Адми   | нистратор партнёрств) |                 |                |                |            |
| • Организация                          | T Demo Insurer RI             | <u>.u</u>            |                    |                       |                       |                 |                |                |            |
| иодроонее<br>Изменить                  |                               | RH                   |                    |                       |                       |                 |                |                |            |
| • Партнеры                             |                               |                      |                    |                       |                       |                 |                |                |            |
| Контракт по умолчанию                  | Владелец:                     | Der                  | mo Insurer RU      |                       |                       |                 |                |                |            |
| Сообщества                             | Описание:                     | Der                  | mo Renairer RU     | mo Repairer Manka1    | гарантия              |                 |                |                |            |
| ▶ Мой профиль                          | Роль партнёра:                | СТ                   | FOA                |                       | raparring             |                 |                |                |            |
| Просмотреть свой профиль               |                               |                      |                    |                       |                       |                 |                |                |            |
| Изменить свой пароль                   | Стоимость работ               | До юлнительные к     | коды Замена        | а запчастей Общ       | ее Рег. журнал        | Проверка правил | Поставщик      | Контракты      |            |
| • Поиск                                | -                             |                      |                    |                       |                       |                 |                |                |            |
| • О системе                            | · · /                         | ·                    |                    |                       |                       |                 |                |                |            |
|                                        |                               | По                   | Мин.               | Макс Валюта           |                       |                 |                |                | =          |
| ▶ Выход                                | Стоимость н/ч 1               | 0.0                  | 0.0                | 0.0 RUB 💌             | Единица стоимости ра  | абот за час 💌   |                |                |            |
|                                        | Стоимость н/ч 2               | 0.0                  | 0.0                | 0.0                   |                       |                 |                |                |            |
|                                        | Стоимость н/ч 3               | 0.0                  | 0.0                | 0.0                   |                       | 1               |                |                |            |
| (                                      | Стоимость н/ч 4               | 0.0                  | 0.0                | 0.0                   |                       |                 |                |                |            |
|                                        | Стоимость ремонта D           | 0.0                  | 0.0                | 0.0                   |                       | V               | _              |                |            |
|                                        |                               |                      |                    |                       |                       |                 |                |                |            |
|                                        | производителю                 | 0.0                  | 0.0                | 0.0                   | Единица нормы окрас   | ски за час 💌    |                |                |            |
|                                        | Стоимость окраски по<br>А7Т   | 0.0                  | 0.0                | 0.0                   |                       |                 |                |                |            |
|                                        | Стоимость окраски по          | 0.0                  | 0.0                | 0.0                   |                       |                 |                |                |            |
|                                        | CESVI                         |                      |                    | 0.0                   |                       |                 |                |                |            |
|                                        |                               |                      |                    |                       |                       |                 |                |                |            |
|                                        | Сохранить                     |                      |                    |                       |                       |                 |                |                |            |
|                                        | Назад                         |                      |                    |                       |                       |                 |                |                |            |
|                                        | THOUL I                       |                      |                    |                       |                       |                 |                |                |            |

На закладке Дополнительные коды можно настроить скидки и надбавки – см. Рис. 38.

Для этого необходимо нажать кнопку Выбрать и в общем списке дополнительных кодов выбрать необходимые, после чего нажать кнопку сохранить – см. Рис. 39

Для установки значений по умолчанию необходимо нажать кнопку Изменить, ввести значение и нажать кнопку Сохранить – см. Рис. 40

# ООО «Аудатэкс»

| 🙋 Дополнительные коды - Version 14.01 ·                                          | - Windows Internet Explore        | r предоставлен компанией Audatex                          |                       |                |                   |                          | _ 0 <u>X</u> |  |  |  |
|----------------------------------------------------------------------------------|-----------------------------------|-----------------------------------------------------------|-----------------------|----------------|-------------------|--------------------------|--------------|--|--|--|
| 🚱 🕞 👻 🙋 http://www-a.audanet.de                                                  | <b>e</b> /membermanager/classCo   | ntract.do?doSelectIDBlockCodes=''                         |                       | •              | 🗟 🍫 🗙 🔽 Bing      |                          | ب ⊄          |  |  |  |
| Файл Правка Вид Избранное Се                                                     | рвис Справка                      |                                                           |                       |                |                   |                          |              |  |  |  |
| 🚖 Избранное 🛛 🄏 Дополнительные к                                                 | коды - Version 14.01              |                                                           |                       | 🟠 🔻 🔊          | 🔻 🖃 🖶 🔻 Страни    | іца 🔻 Безопасность 👻 Сер | овис 🔻 🔞 🗸 🍐 |  |  |  |
|                                                                                  |                                   | Текущий пользователь: ru                                  | _insurer (Администрат | ор партнёрств) |                   |                          | -            |  |  |  |
| <ul> <li>Организация</li> <li>Подробнее</li> </ul>                               | E E Demo Insurer                  | RU                                                        |                       |                |                   |                          |              |  |  |  |
| Изменить                                                                         | DEMO INSURER RU                   |                                                           |                       |                |                   |                          |              |  |  |  |
| <ul> <li>Партнеры</li> <li>Контракт по умолчанию</li> <li>Партнерство</li> </ul> | Владелец:<br>Партнер:             | eu: Demo Insurer RU<br>p: Demo Repairer RU                |                       |                |                   |                          |              |  |  |  |
| Сообщества                                                                       | Описание:                         | Demo Repairer RU Контр                                    | акт 3 VOLVO           |                |                   |                          |              |  |  |  |
| Мой профиль<br>Просмотреть свой профиль<br>Изменить свой пароль                  | Роль партнёра:<br>Стоимость работ | Bodyshop<br>Дополнительные коды Замена заг                | тчастей Общее         | Рег. журнал П  | роверка правил По | оставщик Контракты       | _            |  |  |  |
| ▶ Поиск                                                                          |                                   |                                                           |                       |                |                   |                          |              |  |  |  |
| • О системе                                                                      | Выбрать                           |                                                           |                       |                |                   |                          | _            |  |  |  |
| ▶ Выход                                                                          | Код                               | Описание                                                  | Группа                | Значение       | Единица           |                          | _            |  |  |  |
|                                                                                  | 21                                | Общая наценка на стоимость запчастей                      |                       | 18.0           | %                 | Изменить                 |              |  |  |  |
|                                                                                  | 42                                | Общая стоимость лакокрасочных<br>материалов (при ремонте) |                       | 0.0            | w                 | Изменить                 |              |  |  |  |
|                                                                                  | Назад                             |                                                           |                       |                |                   |                          | -            |  |  |  |

| 🕞 🔻 🙋 http://www-a.audanet.d            | e/membermanager/classContract.do                                             |                                                                                     |                                                                                   |
|-----------------------------------------|------------------------------------------------------------------------------|-------------------------------------------------------------------------------------|-----------------------------------------------------------------------------------|
| ил Правка Вид Избранное С               | ервис Справка                                                                |                                                                                     |                                                                                   |
| Избранное 🄏 Выберите дополн             | ительные коды - Version 14.01                                                | Å <b>▼</b>                                                                          | 🔊 🔻 🖃 🖶 👻 Страница 🕶 Безопасность 🕶 Сервис                                        |
|                                         |                                                                              |                                                                                     |                                                                                   |
| Организация                             | E I Demo Insurer Pil                                                         |                                                                                     |                                                                                   |
| Подробнее                               |                                                                              |                                                                                     |                                                                                   |
| Партнеры                                | DEMO INSURER RU                                                              |                                                                                     |                                                                                   |
| Контракт по умолчанию                   | Партнер:                                                                     | Demo Repairer RU                                                                    |                                                                                   |
| Партнерство<br>Сообщества               | Описание:                                                                    | Demo Repairer RU Контран                                                            | rt 3 VOLVO                                                                        |
| Мой профиль<br>Просмотреть свой профиль | Стоимость работ Дополнительные коды                                          | Замена запчастей Общее Рег. журнал                                                  | Проверка правил Поставщик Контракты                                               |
| Изменить свой пароль                    | -                                                                            | Выберите дополнительные коды                                                        |                                                                                   |
| Поиск                                   |                                                                              |                                                                                     |                                                                                   |
| О системе                               | 02 Процент НДС (по умолчанию 18%)                                            | (при ремонте)                                                                       | 74 Измерение                                                                      |
| Выход                                   | 🔲 04 Общая стоимость ремонтных работ по классу 2                             | 2 П 43 Общая стоимость лакокрасочных материалов<br>(при замене кузова)              | 🔲 75 Общая надбавка на окрасочные работы в %                                      |
|                                         | 🔲 05 Общая стоимость ремонтных работ по классу 3                             | 3 Ф 45 Стоимость кв. дм. лакокрасочных материалов<br>от поставщика (для всех марок) | 76 Стоимость утилизации в % от стоимости<br>запчастей                             |
|                                         | 🔲 07 Скидка на общую стоимость запчастей                                     | 🔲 51 Расчёт лакокрасочных материалов по<br>Schwacke/AZT                             | 81 Стоимость МЕ лакокрасочных материалов от<br>поставщика AUDI (00)               |
|                                         | 🔲 10 Общая стоимость запасных частей                                         | 52 Общая стоимость окраски, вкл.<br>лакокрасочный материал (при ремонте)            | 81 Стоимость кв.дм. лакокрасочных материалов<br>от поставщика BMW (01)            |
|                                         | 🔲 20 Общая скидка от стоимости запчастей                                     | 53 Общая стоимость окраски, вкл.<br>лакокрасочный материал (при зам. кузова)        | 81 Стоимость МЕ лакокрасочных материалов от<br>поставщика Ford (02)               |
|                                         | 🗹 21 Общая наценка на стоимость запчастей                                    | 🔲 54 Общее время окраски                                                            | 81 Стоимость кв.дм. лакокрасочных материалов<br>от поставщика Mercedes-Benz (03)  |
|                                         | 🔲 22 Скидка от стоимости каждой запчасти                                     | 55 Общая стоимость окраски, вкл.<br>лакокрасочный материал с перечислением          | 81 Стоимость РП для лакокрасочных материалов<br>от поставщика Opel (05)           |
|                                         | 🔲 23 Наценка на стоимости каждой запчасти                                    | 56 Вычет от стоимости работ по окраске (при замене кузова)                          | 81 Стоимость МЕ лакокрасочных материалов от<br>поставщика VW (06)                 |
|                                         | 24 Процент вычета от стоимости запчастей (при<br>ремонте)                    | 58 Процент вычета от стоимости работ по окраске<br>(при ремонте)                    | 81 Стоимость МЕ лакокрасочных материалов от поставщика Porsche (04)               |
|                                         | 25 Процент вычета от стоимости запчастей (при замене кузова)                 | 🔲 60 Доставка деталей                                                               | 81 Стоимость МЕ лакокрасочных материалов от<br>поставщика Seat (49)               |
|                                         | 🔲 27 Общая стоимость мелких деталей                                          | 🗖 61 Доставка кузова                                                                | 81 Стоимость МЕ лакокрасочных материалов от<br>поставщика Škoda (56)              |
|                                         | 28 Процент от общей стоимости запчастей (по<br>умолчанию 2%)                 | 🔲 63 Наносной материал                                                              | 81 Стоимость кв.дм. лакокрасочных материалов<br>от поставщика MINI (19)           |
|                                         | 🔲 30 Общая стоимость работ по классу 1 в руб.                                | 🔲 65 Работы по обивке                                                               | 82 Дополнительные расходы по окраске                                              |
|                                         | 🔲 31 Общая стоимость работ по классу 1 в РП                                  | 66 Уплотнительные материалы                                                         | 83 Изменение времени на подготовку по<br>Schwacke/AZT в % для деталей облицовки   |
|                                         | 32 Общая стоимость специальных ремонтных<br>работ                            | 67 Полировка                                                                        | 84 Изменение времени на подготовку по<br>Schwacke/AZT в %                         |
|                                         | 33 Изменение стоимости ремонтных работ в %<br>(при ремонте)                  | 🔲 68 Транспортировка автомобиля                                                     | 90 Вычет за предыдущий ущерб (в расчёте не<br>учитывается)                        |
|                                         | 34 Изменение стоимости ремонтных работ в РП<br>(при ремонте)                 | 🔲 69 Аварийный ремонт                                                               | 🔲 91 Франшиза (в расчёте на учитывается)                                          |
|                                         | 35 Изменение стоимости ремонтных работ в РП<br>(при частичной замене кузова) | 🔲 70 Антикоррозийная защита (при ремонте)                                           | 93 Верхняя граница стоимости                                                      |
|                                         | 36 Изменение стоимости ремонтных работ в РП<br>(при полной замене кузова)    | 🔲 71 Антикоррозийная защита (при замене кузова)                                     | 95 Вычет за предыдущий ущерб (в расчёте<br>учитывается)                           |
|                                         | 🔲 38 Общая надбавка на ремонтные работы в %                                  | 🔲 72 Защита внутренних полостей (при ремонте)                                       | 96 Изменение времени на подготовку по<br>Schwacke/AZT в % для деталей из пластика |
|                                         | 🔲 40 Процент от общей стоимости работ по окраске                             | 73 Защита внутренних полостей (при замене кузова)                                   |                                                                                   |
|                                         | Сохранить Отмена                                                             |                                                                                     |                                                                                   |
|                                         |                                                                              |                                                                                     |                                                                                   |

Рис. 39

## ООО «Аудатэкс»

| 💈 Дополнительные коды - Version 14.01   | - Windows Internet Explor      | er предоставлен компанией Audatex                         |                   |                |              |                   |                         | _ 0 _ X      |
|-----------------------------------------|--------------------------------|-----------------------------------------------------------|-------------------|----------------|--------------|-------------------|-------------------------|--------------|
| 🕒 🍚 💌 🙋 http://www-a.audanet.d          | <b>e</b> /membermanager/classC | ontract.do                                                |                   |                |              | 👻 🔄 🎸 🗙 🔽 Bing    |                         |              |
| Файл Правка Вид Избранное Се            | ервис Справка                  |                                                           |                   |                |              |                   |                         |              |
| 🚖 Избранное 🏾 🏉 Дополнительные і        | коды - Version 14.01           |                                                           |                   |                | 🟠 🔻          | 🔊 🔻 🖃 🖶 👻 Стран   | ница 🔻 Безопасность 👻 С | Сервис 🔻 🔞 🔻 |
|                                         |                                | Текущий пользов                                           | атель: ru_insurer | (Администратор | партнёрств)  |                   |                         |              |
| • Организация                           | E Demo Insure                  | r RU                                                      |                   |                |              |                   |                         |              |
| Изменить                                |                                |                                                           |                   |                |              |                   |                         |              |
| ▶ Партнеры                              |                                |                                                           |                   |                |              |                   |                         |              |
| Контракт по умолчанию                   | Владелец:                      | Demo Insurer R                                            | lU .              |                |              |                   |                         |              |
| Партнерство                             | Партнер:                       | Demo Repairer                                             | RU                |                |              |                   |                         |              |
| Сообщества                              | Описание:                      | Demo Repairer                                             | RU Контракт 3 VC  | LVO            |              |                   |                         |              |
| Мой профиль<br>Просмотреть свой профиль | Роль партнёра:                 | Bodyshop                                                  |                   |                |              |                   |                         |              |
| Изменить свой пароль                    | Стоимость работ                | Дополнительные коды 3                                     | амена запчастей   | Общее Р        | Рег. журнал  | Проверка правил Г | Тоставщик Контракты     |              |
| ▶ Поиск                                 | -                              |                                                           |                   |                |              |                   |                         |              |
| ▶ О системе                             | Выбрать                        |                                                           |                   |                |              |                   |                         |              |
|                                         |                                |                                                           |                   |                |              |                   |                         | :            |
| ▶ Выход                                 | Код                            | Описание                                                  | Групг             | a              | Значение     | Единица           |                         |              |
|                                         | 21                             | Общая наценка на стоимость зап                            | настей            |                | 18.0         | %                 | Изменить                |              |
|                                         | 42                             | Общая стоимость лакокрасочных<br>материалов (при ремонте) |                   |                | 0.0          | W                 | Изменить                |              |
|                                         | 21                             | Общая наценка на стоимость<br>запчастей                   |                   | 18.0           | $\leftarrow$ | %                 |                         |              |
|                                         | Сохранить Отмена               |                                                           |                   |                | •            |                   |                         |              |
|                                         | Назад                          |                                                           |                   |                |              |                   |                         |              |

Для редактирования настроенного партнерства необходимо найти его в общем списке существующих партнерств и нажать кнопку Details – см. Рис. 41.

После чего внести необходимые изменения и сохранить обновленное партнерство.

!!!Дата последнего изменения партнерства и Пользователь, вносивший изменения, будет виден Пользователям при работе с делам.

Для удаления настроенного партнерства необходимо найти его в общем списке партнерств, открыть по кнопке Details и нажать кнопку Удалить – см. Рис. 42

# ООО «Аудатэкс»

| 🔋 Партнеры - Version 14.01 - Windows In          | ternet Explorer предоставлен компани          | ей Audatex                           |                                       |                       |                                 | - 0 <u>×</u> |
|--------------------------------------------------|-----------------------------------------------|--------------------------------------|---------------------------------------|-----------------------|---------------------------------|--------------|
| 🕒 🍚 🔻 🙋 http://www-a.audanet.d                   | l <b>e</b> /membermanager/partnerAurora.do;js | essionid=6db586eff1f9dbc207532cfc981 | 2bd373a0ff5fc4bc39cf37e1e6e272a737865 | .e 🔻 🗟 🍫 🗙 🔁          | Bing                            | + ۹          |
| Файл Правка Вид Избранное Се                     | ервис Справка                                 |                                      |                                       |                       |                                 |              |
| 🚖 Избранное 🛛 🄏 Партнеры - Versio                | n 14.01                                       |                                      | 🟠 •                                   | · 🔊 🔹 📑 🗕 • C         | траница 🔻 Безопасность 👻 Сер    | вис 🔻 🔞 🔫 🎽  |
|                                                  |                                               | Текущий пользователь: ru_i           | nsurer (Администратор партнёрств)     |                       |                                 | -            |
| • Организация                                    | T Demo Insurer RU                             |                                      |                                       |                       |                                 |              |
|                                                  | DEMO INSURER RU                               |                                      |                                       |                       |                                 |              |
| • Партнеры                                       |                                               |                                      | 0                                     |                       |                                 | - 1          |
| Контракт по умолчанию                            |                                               |                                      | Партнеры                              |                       |                                 |              |
| Сообщоство                                       |                                               |                                      | 2                                     |                       |                                 |              |
| № Мой профиль                                    | Дочерние партнерства                          | Задействованные партнерства          |                                       |                       |                                 |              |
| Просмотреть свой профиль<br>Изменить свой пароль |                                               |                                      | Новое партне                          | ерство с организацией | Новое партнерство с сообществом |              |
| • Поиск                                          | Название партнера:                            | Описание:                            | Почтовый интекс от:                   | до                    | Показать список                 |              |
| • О системе                                      | 5 items found, displaying all items           |                                      |                                       |                       |                                 |              |
| -                                                | Название партнера                             | ÷ <u>On</u>                          | исание                                |                       | \$                              | =            |
| ▶ Выход                                          | 1. Demo Repairer RU                           | Der                                  | mo Repairer RU Контракт 3 VOLVO       |                       | Details                         |              |
|                                                  | 2. Demo Repairer RU                           | Der                                  | mo Repairer RU Контракт 4 VW          |                       | Details                         | 6            |
|                                                  | 3. Demo Repairer RU                           | Der                                  | mo Repairer RU Контракт 1 AUDI        |                       | Details                         | 6            |
|                                                  | 4. Demo Repairer RU                           | Der                                  | mo Repairer RU Контракт 2 BMW         |                       | Details                         | 6            |
|                                                  | 5. Demo Repairer RU                           | Der                                  | mo Repairer RU Контракт 5 Geely       |                       | Details                         | 6            |

# ООО «Аудатэкс»

| 🜈 Стоимость работ - Version 14.01 - Wir                     | ndows Internet Explorer предос                                                                                                    | тавлен компанией Audatex                                                                                                    |                                                                                                    |               |                                    |                               |              |                |              |
|-------------------------------------------------------------|----------------------------------------------------------------------------------------------------|----------------------------------------------------------------------------------------------------|----------------------------------------------------------------------------------------------------|---------------|------------------------------------|-------------------------------|--------------|----------------|--------------|
| 🚱 💿 👻 🙋 http://www-a.audanet.                               | <b>de</b> /membermanager/partnerAu                                                                                                    | rora.do                                                                                                    |                                                                                                    |               |                                    | - 🗟 🍫 🗙                       | 🔁 Bing       |                | Q            |
| Файл Правка Вид Избранное С                                 | Сервис Справка                                                                                                    |                                                                                                    |                                                                                                    |               |                                    |                               |              |                |              |
| 🚖 Избранное 🛛 🏉 Стоимость работ                             | r - Version 14.01                                                                                                    |                                                                                                    |                                                                                                    |               | <u>ن</u>                           | • 🔊 • 🖃 🖶                     | 🔹 Страница 🔻 | Безопасность 🔻 | Сервис 🔻 🔞 🗸 |
|                                                             |                                                                                                    | Текущий пол                                                                                                    | ьзователь: ru_insure                                                                                                    | er (Администр | атор партнёрств)                   | )                             |              |                |              |
| Организация<br>Подробнее                                    | Demo Insurer RU                                                                                                    | 7                                                                                                    |                                                                                                    |               |                                    |                               |              |                |              |
| Изменить                                                    | DEMO INSURER                                                                                                    | RU                                                                                                    |                                                                                                    |               |                                    |                               |              |                |              |
| Партнеры                                                    | Braneneur                                                                                                    | Demo Insu                                                                                                    | rer PII                                                                                                    |               |                                    |                               |              |                |              |
| Партнерство                                                 | Партнер:                                                                                                    | Demo Repa                                                                                                    | irer RU                                                                                                    |               |                                    |                               |              |                |              |
| Сообщества                                                  | Описание:                                                                                                    | Demo Rep                                                                                                    | airer RU Контракт 3                                                                                                    | VOLVO         |                                    |                               |              |                |              |
| Мой профиль Просмотреть свой профиль                        | Роль партнёра:                                                                                                    | CTOA                                                                                                    |                                                                                                    |               |                                    |                               |              |                |              |
| Изменить свой пароль                                        | Стоимость работ                                                                                                    | Дополнительные коды                                                                                                    | Замена запчастей                                                                                                    | Общее         | Рег. журнал                        | Проверка прав                 | ил Поставщи  | к Контракты    | ы            |
| <ul> <li>ноиск</li> <li>О системе</li> <li>Выход</li> </ul> | Стоимость н/ч 1<br>Стоимость н/ч 2<br>Стоимость н/ч 3<br>Стоимость н/ч 4<br>Стоимость ремонта D<br>Стоимость окраски по<br>производителю<br>Стоимость окраски по<br>АZT<br>Стоимость окраски по<br>CESVI | По Мин<br>950.0 0.0<br>950.0 0.0<br>950.0 0.0<br>950.0 0.0<br>0.0 0.0<br>0.0 0.0<br>0.0 0.0<br>0.0 0.0<br>0.0 0.0<br>0.0 0.0 | <ul> <li>Макс.</li> <li>0.0</li> <li>RUB</li> <li>0.0</li> <li>0.0</li> <li>0.0</li> <li>0.0</li> <li>0.0</li> <li>0.0</li> <li>0.0</li> <li>0.0</li> <li>0.0</li> </ul> | Валюта        | ица стоимости ра<br>ица нормы окра | абот за час 💌<br>ски за час 💌 |              |                |              |
|                                                             | Сохранить Удалить Назад                                                                                                    |                                                                                                    |                                                                                                    |               |                                    |                               |              |                |              |

#### Контракт по умолчанию

Для настройки или редактирования Контракта по умолчанию необходимо перейти на закладку Контракт по умолчанию.

# **!!!Контракты по умолчанию, так же как и Партнерства, могут настраиваться для Организации и для подорганизации, поэтому сначала необходимо убедиться, что выбрана требуемая организация или подорганизация.**

Для создания нового Контракта необходимо нажать кнопку Создать - см. Рис. 43

Настройка контракта по умолчанию аналогична работе с Партнерствами за одним исключением – при создании нового Контракта не выбирается Партнер – Пользователь платформы AudaNET. В остальном настрйока и работа полностью повторяет описанные в разделе Партнерство функционал.

| Контракт по умолчанию - Version 14.0                                 | 1 - Windows Internet Explorer предоставлен                             | компанией Audatex                                                  |                        |                             |
|----------------------------------------------------------------------|------------------------------------------------------------------------|--------------------------------------------------------------------|------------------------|-----------------------------|
| 🕞 🍚 🔻 🙋 http://www-a.audanet.d                                       | e/membermanager/defaultContract.do;jsessic                             | nid=6db586eff1f9dbc207532cfc9812bd373a0ff5fc4bc39cf37e1e6e272a7378 | 165 🔻 🗟 🍫 🗙 🔁 Bing     | ۶ 🗸                         |
| Файл Правка Вид Избранное Се                                         | ервис Справка                                                          |                                                                    |                        |                             |
| 拴 Избранное 🫛 🄏 Контракт по умол                                     | чанию - Version 14.01                                                  | 6 ·                                                                | 🕶 🗟 👻 🖃 🖶 👻 Страница 🕶 | Безопасность 🔻 Сервис 🔻 🔞 🕶 |
|                                                                      |                                                                        | Текущий пользователь: ru_insurer (Администратор партнёрств)        |                        | ·                           |
| <ul> <li>Организация</li> <li>Подробнее</li> <li>Изменить</li> </ul> | Image: Demo Insurer RU         BE           DEMO INSURER RU         BE | ібранная организация                                               |                        |                             |
| .Контракт по умолчанию                                               |                                                                        | Контракт по умолчанию                                              |                        |                             |
| Партнерство                                                          |                                                                        |                                                                    |                        |                             |
| <ul> <li>Мой профиль</li> </ul>                                      | Договор                                                                |                                                                    |                        |                             |
| Просмотреть свой профиль                                             | One item found.                                                        |                                                                    |                        |                             |
| Изменить свой пароль                                                 | Описание контракта.                                                    | Тип ремонта                                                        |                        | \$                          |
| ▶ Поиск                                                              | <ol> <li>Договор по умолчанию 1</li> </ol>                             | BodyRepair                                                         |                        | Изменить                    |
| • О системе                                                          | Создать                                                                |                                                                    |                        |                             |
| ▶ Выход                                                              | -                                                                      |                                                                    |                        | E                           |
|                                                                      |                                                                        |                                                                    |                        |                             |